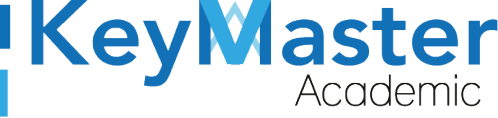

# MANUAL DE USUARIO PARA UTILIZAR LA PLATAFORMA KMA CON EL PERFIL CONTROL ESCOLAR

keymasteracademic.com

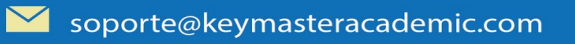

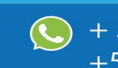

(5) + 52(55) 6971 - 7365 +52 (55) 2984 - 7243

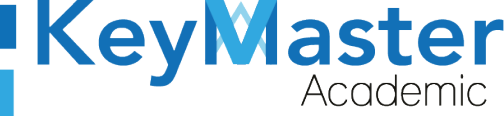

# Índice de usuario

| Requisito necesarios para dispositivos de cómputo y móviles   | 7  |
|---------------------------------------------------------------|----|
| Para Móviles o Celulares y Tabletas:                          | 7  |
| Para Computadoras de Escritorio y Laptops                     | 7  |
| Requisitos <i>mínimos</i> de ancho de banda de Internet       | 7  |
| Iniciar sesión en la plataforma KMA                           | 9  |
| Apartado de Configuración                                     | 13 |
| Agregar Aviso Emergente                                       | 16 |
| Apartado Período Escolar                                      | 20 |
| Registrar Nuevo Período                                       | 21 |
| Editar Nombre del Período                                     | 22 |
| Apartado Especialidades                                       | 23 |
| Editar Especialidad                                           | 25 |
| Eliminar Especialidad                                         | 26 |
| Apartado Grupos                                               | 27 |
| Registrar Grupo                                               | 28 |
| Registrar Grupo de Manera Manual                              | 28 |
| Registrar Grupo por medio de un Archivo CSV                   | 29 |
| Cambiar Alumnos de Grupo                                      | 31 |
| Imprimir Lista de Alumnos en PDF                              | 34 |
| Generar un archivo Excel                                      | 35 |
| Generar un archivo PDF                                        | 36 |
| Opción Gráficas                                               | 37 |
| Editar Grupo                                                  | 38 |
| Apartado Estudiantes                                          | 40 |
| Editar Información del Estudiante                             | 41 |
| Gráficas                                                      | 43 |
| Apartado Reinscripciones                                      | 45 |
| Registrar Alumno o Alumnos                                    | 46 |
| Registro de Forma Manual                                      | 46 |
| Registrar Alumno por CSV                                      | 47 |
| Descargar Información                                         | 49 |
| Enviar Correo                                                 | 51 |
| Editar Información del Alumno                                 | 52 |
| Apartado Extraordinarios o Recursamiento                      | 54 |
| Registrar Nuevo Período de Extraordinarios o Recursamiento    | 55 |
| Editar Nombre del Período de Extraordinario o Recursamiento   | 56 |
| Registro de Calificaciones de Extraordinarios o Recursamiento | 57 |
| Consultar las Calificaciones                                  | 59 |
| Editar la calificación                                        | 60 |
| Descargar Archivo PDF o Excel                                 | 61 |
| Consultar Alumnos Reprobados o Aprobados                      | 62 |
| Apartado Calificaciones                                       | 64 |
| Registrar Fechas para el Registro de Calificaciones           | 64 |
| Editar Fechas para el registro de calificaciones              | 65 |

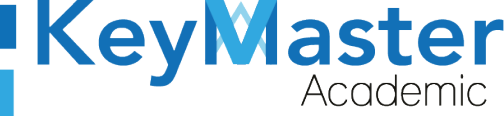

| Registrar Calificaciones | 67 |
|--------------------------|----|
| Apartado Monitores       | 69 |
| Consultar Asistencia     | 72 |
| Canales de Soporte       |    |
| Aviso de privacidad      |    |
| river de privaerada      |    |

# Índice de figuras

| Figura 1: Vista                           | 9  |
|-------------------------------------------|----|
| Figura 2: Ingresar                        | 9  |
| Figura 3: Menú                            | 10 |
| Figura 4: Administrativos                 | 10 |
| Figura 5: Login                           | 11 |
| Figura 6: Usuario y contraseña            | 11 |
| Figura 7: Entrar                          | 12 |
| Figura 8: Vista del menú                  | 12 |
| Figura 9: Configuración                   | 13 |
| Figura 10: Opciones                       | 13 |
| Figura 11: Extraordinario                 | 13 |
| Figura 12: Correos                        | 14 |
| Figura 13: Editar                         | 14 |
| Figura 14: Editar                         | 15 |
| Figura 15: Guardar                        | 15 |
| Figura 16: Éxito al registrar correo      | 15 |
| Figura 17: Publicar                       | 16 |
| Figura 18: Aviso emergente                | 16 |
| Figura 19: Editar                         | 16 |
| Figura 20: Editar aviso                   | 17 |
| Figura 21: Guardar                        | 17 |
| Figura 22: Aviso emergente extraordinario | 17 |
| Figura 23: Publicar                       | 18 |
| Figura 24: Correo de finanzas             |    |
| Figura 25: Editar                         | 18 |
| Figura 26: Editar información del aviso   | 19 |
| Figura 27: Guardar                        | 19 |
| Figura 28: Correo registrado de finanzas  | 19 |
| Figura 29: Publicar                       | 20 |
| Figura 30: Periodo escolar                | 20 |
| Figura 31: Periodo escolar                | 20 |
| Figura 32: Periodo                        | 21 |
| Figura 33: Registrar periodo escolar      | 21 |
| Figura 34: Registrar                      | 21 |
| Figura 35: Editar                         | 22 |
| Figura 36: Periodo escolar                | 22 |
| Figura 37: Guardar                        | 22 |
| Figura 38: Especialidades                 | 23 |

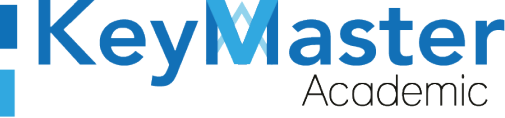

| Figura 39: E  | specialidades              | 23 |
|---------------|----------------------------|----|
| Figura 40: R  | Registrar especialidad     | 23 |
| Figura 41: R  | Registro de especialidades | 24 |
| Figura 42: R  | Registrar                  | 24 |
| Figura 43: C  | Confirmar                  | 24 |
| Figura 44: E  | ditar                      | 25 |
| Figura 45: E  | ditar especialidad         | 25 |
| Figura 46: G  | Guardar.                   | 25 |
| Figura 47: C  | Confirmación               | 26 |
| Figura 48: E  | liminar                    | 26 |
| Figura 49: C  | Confirmación               | 26 |
| Figura 50: G  | Grupos                     | 27 |
| Figura 51: G  | Grupos                     | 27 |
| Figura 52: R  | legistrar                  | 28 |
| Figura 53: R  | Registrar grupo            | 28 |
| Figura 54: R  | Registrar                  | 29 |
| Figura 55: C  | Cargar archivo             | 29 |
| Figura 56: C  | Cargar archivo             | 29 |
| Figura 57: D  | Documentos                 | 30 |
| Figura 58: D  | Descargar archivo          | 30 |
| Figura 59: S  | ubir archivo               | 30 |
| Figura 60: Ir | mportar excel              | 30 |
| Figura 61: O  | Dpciones                   | 31 |
| Figura 62: O  | Dpciones                   | 31 |
| Figura 63: A  | lumnos                     | 31 |
| Figura 64: E  | studiantes                 | 32 |
| Figura 65: C  | Cambiar grupos             | 32 |
| Figura 66: Ir | nstrucciones               | 33 |
| Figura 67: N  | Juevo grupo                | 33 |
| Figura 68: G  | Guardar                    | 34 |
| Figura 69: Ir | mprimir                    | 34 |
| Figura 70: A  | viso                       | 34 |
| Figura 71: O  | Dociones                   | 35 |
| Figura 72: O  | Dociones                   | 35 |
| Figura 73: E  | zportar a excel            | 36 |
| Figura 74: O  | Dociones                   | 36 |
| Figura 75: O  | Deciones                   | 36 |
| Figura 76: E  | zvortar                    | 37 |
| Figura 77: O  | Deciones                   | 37 |
| Figura 78: G  | Graficas                   | 37 |
| Figura 79: G  | Graficas                   | 38 |
| Figura 80: G  | Fraficas                   | 38 |
| Figura 81: O  | Dociones                   | 38 |
| Figura 82: O  | pciones                    | 39 |
| Figura 83: E  | ditar                      | 39 |
| Figura 84: E  | ditar grupo                | 39 |
| Figura 85: G  | Fuardar                    | 40 |
| Figura 86: E  | studiantes                 | 40 |
| Figura 87: V  | /ista                      | 40 |
| 0             |                            | -  |

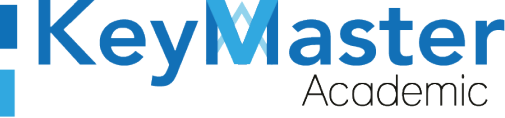

| Figura 88: Ver                     | .41 |
|------------------------------------|-----|
| Figura 89: Datos del estudiante    | .41 |
| Figura 90: Editar                  | .41 |
| Figura 91: Editar datos del alumno | .42 |
| Figura 92: Guardar                 | .42 |
| Figura 93: Imprimir                | .43 |
| Figura 94: Graficas de alumnos     | .43 |
| Figura 95: Vista de grafica        | .44 |
| Figura 96: Información             | .44 |
| Figura 97: Exportar datos escritos | .45 |
| Figura 98: Reinscripciones         | .45 |
| Figura 99: Reinscripciones         | .46 |
| Figura 100: Registrar              | .46 |
| Figura 101: Registro de alumnos    | .47 |
| Figura 102: Registrar              | .47 |
| Figura 103: Cargar archivo         | .47 |
| Figura 104: Importar               | .48 |
| Figura 105: Documentos             | .48 |
| Figura 106: Ejemplo                | 48  |
| Figura 107: Examinar               | .49 |
| Figura 108: Imporar excel          | 49  |
| Figura 109: Información            | .49 |
| Figura 110: Filtro                 | .50 |
| Figura 111: Exportar excel         | .50 |
| Figura 112: Enviar correo          | .51 |
| Figura 113: Tipo de correo         | .51 |
| Figura 114: Buscar                 | .51 |
| Figura 115: Envio de correo        | 52  |
| Figura 116: Enviar mensaje         | 52  |
| Figura 117: Ver                    | .52 |
| Figura 118: Editar información     | .53 |
| Figura 119: Guardar                | .53 |
| Figura 120: Opciones               | .54 |
| Figura 121: Extraordinarios        | .54 |
| Figura 122: Periodo                | .55 |
| Figura 123: Periodo extraordinario | .55 |
| Figura 124: Registro del periodo   | .56 |
| Figura 125: Registrar              | .56 |
| Figura 126: Editar                 | .56 |
| Figura 127: Editar periodo         | .57 |
| Figura 128: Calificaciones         | .57 |
| Figura 129: Recursamiento          | .58 |
| Figura 130: Recursamiento          | .58 |
| Figura 131: Tabla                  | .59 |
| Figura 132: Registrar              | .59 |
| Figura 133: Notificación           | .59 |
| Figura 134: Recursameinto          | .60 |
| Figura 135: Recursamiento          | .60 |
| Figura 136: Editar                 | .61 |

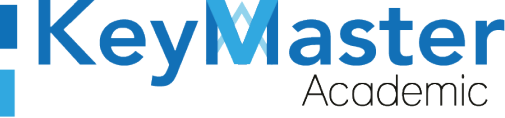

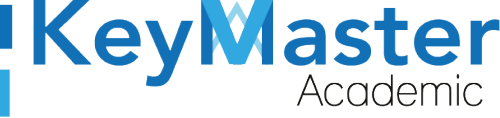

## Requisito necesarios para dispositivos de cómputo y móviles.

#### Para Móviles o Celulares y Tabletas:

- Versión de Android mayor o igual a 6.
- Versión de IOS mayor o igual a 12.2.
- Usar los navegadores Google Chrome o Firefox (No usar el que viene por defecto).
- Actualizar el navegador si es necesario.

#### Para Computadoras de Escritorio y Laptops.

- Computadoras de escritorio o Laptops con al menos 2GB de Memoria RAM y 1Ghz de velocidad de procesador.
- Usar los navegadores:
  - Google Chrome,
  - Mozilla Firefox,
  - Opera, o
  - Safari en Computadoras Apple.

NOTA: (No usar el que viene por defecto en las máquinas de Windows como Internet Explorer y Microsoft Edge).

#### Requisitos *mínimos* de ancho de banda de Internet.

Para todos los usuarios:

- 0.5 Mbits/seg velocidad de subida.
- 1.0 Mbits/seg velocidad de bajada.

Para los directivos o personal administrativo:

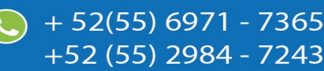

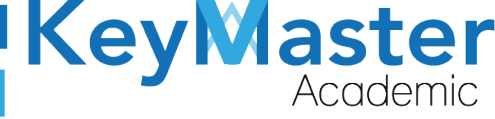

52(55) 6971 - 7365

-52 (55) 2984 - 7243

- 0.5 Mbits/seg velocidad de subida.
- 1.0 Mbits/seg velocidad de bajada.

Para dispositivos móviles es la misma recomendación:

Para todos los usuarios:

- 0.5 Mbits/seg velocidad de subida.
- 1.0 Mbits/seg velocidad de bajada.

Para los directivos o personal administrativo:

- 0.5 Mbits/seg velocidad de subida.
- 1.0 Mbits/seg velocidad de bajada.

Adicionalmente recomendamos lo siguiente para dispositivos móviles:

- Recomendamos estar en una red 4G LTE, para mejores resultados, o mínimo una red 3G.
- Para conexiones inalámbricas, recomendamos redes privadas, es decir, de su casa u oficina, en lugar de redes públicas.

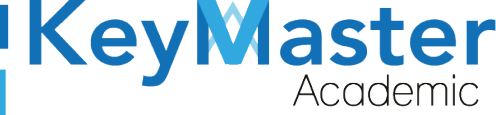

+52 (55) 2984 - <u>7243</u>

# Iniciar sesión en la plataforma KMA.

1. Al entrar a la página, verá la sección principal, como la como la que se muestra en la siguiente imagen:

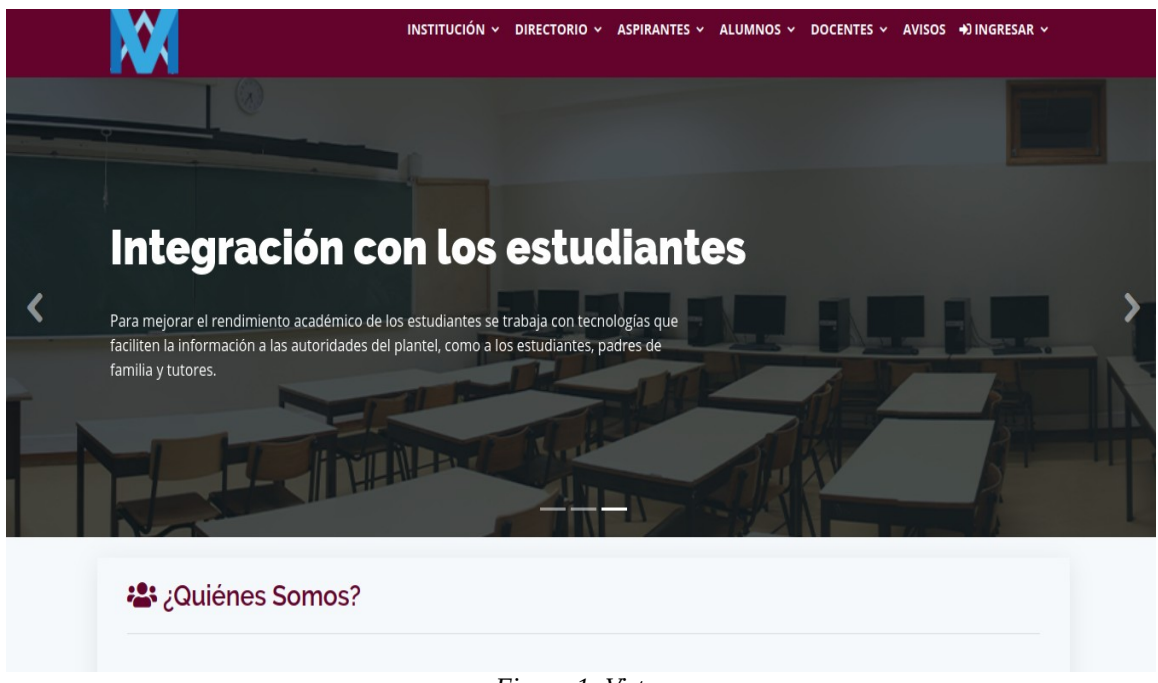

Figura 1: Vista.

2. Aquí deberá ubicar la pestaña "Ingresar" la cual está ubicada en la parte superior, la última pestaña de izquierda a derecha.

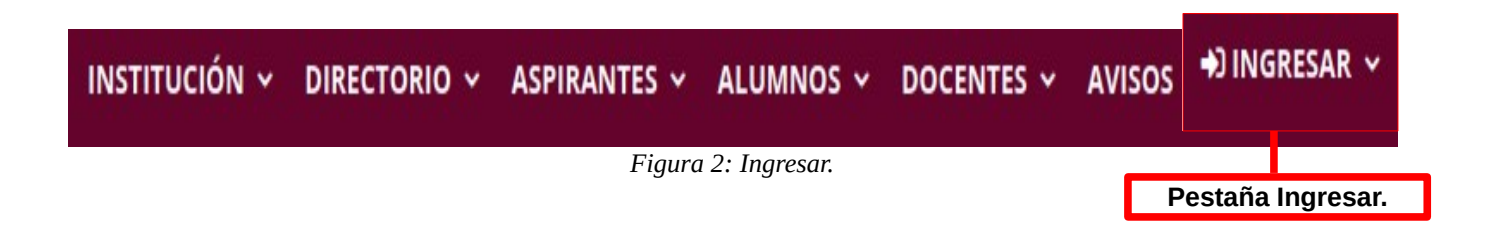

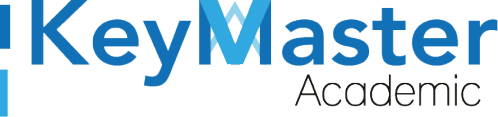

+52 (55) 2984 - 7243

3. Dará clic y aparecerá una lista como la de la siguiente imagen:

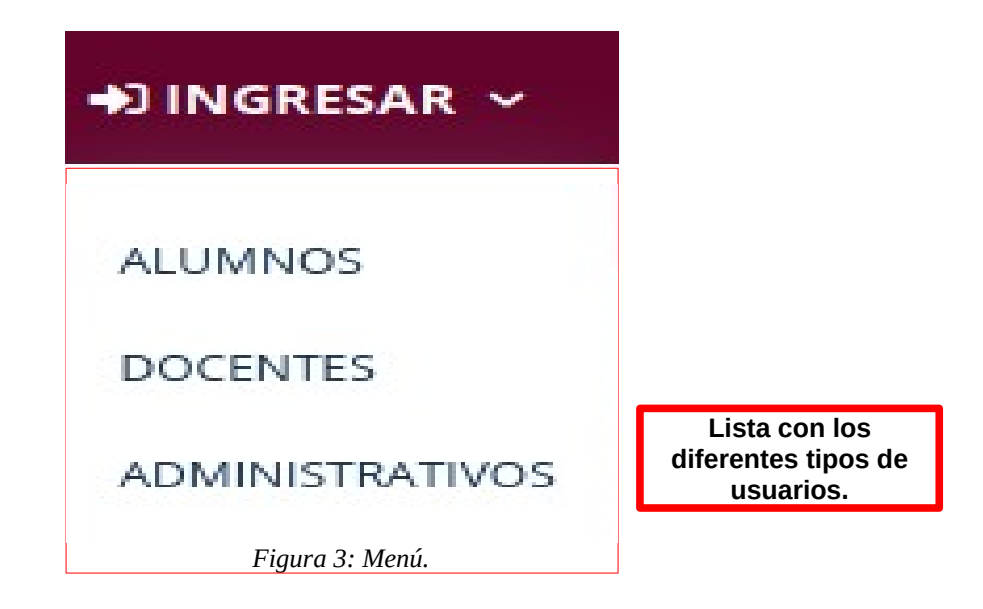

4. Tendrá que dar clic en la opción "ADMINISTRATIVOS".

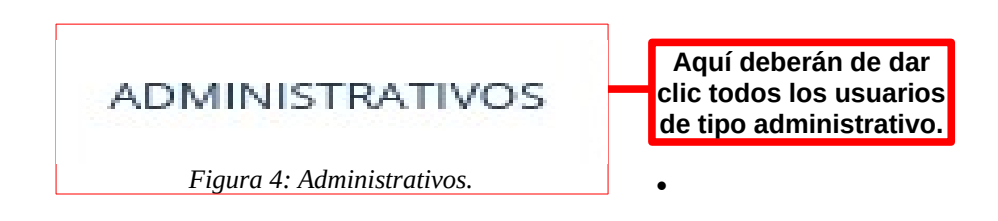

5. Se abrirá una sección de Login como la de la siguiente imagen:

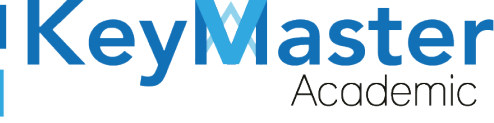

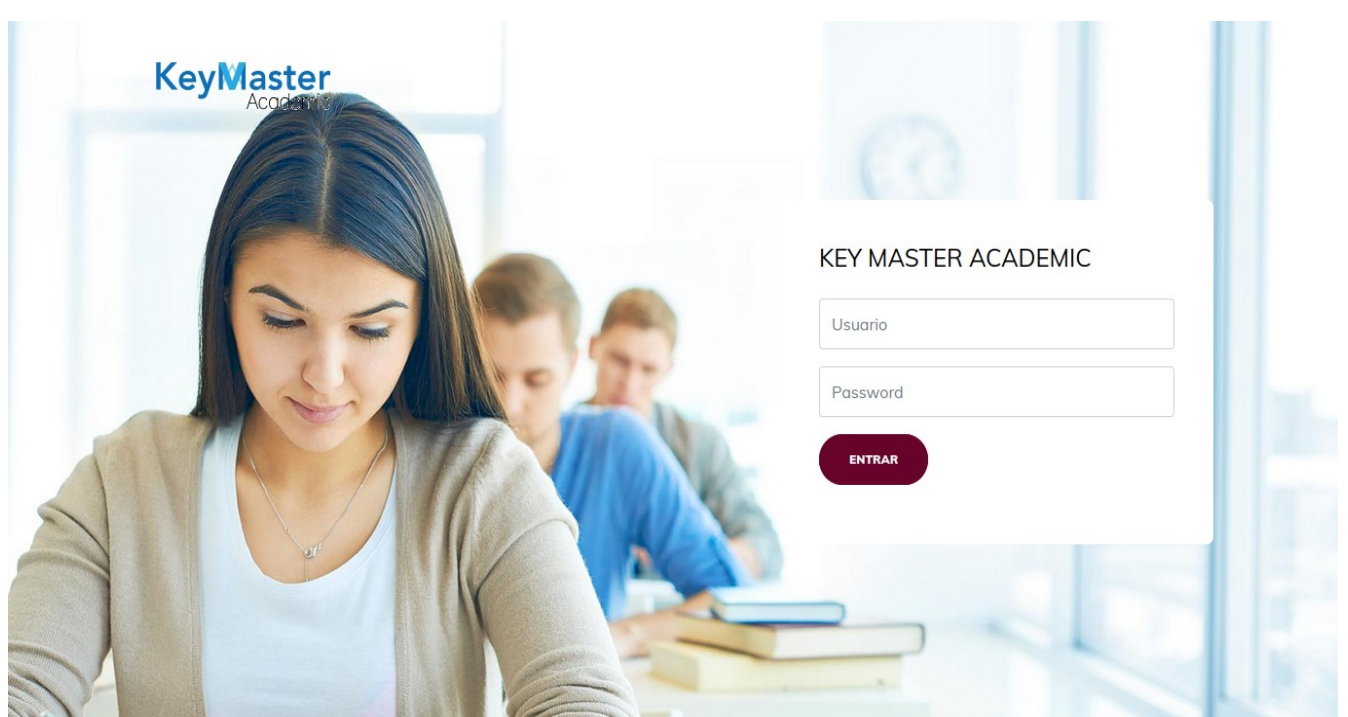

Figura 5: Login.

6. Escribirá su usuario y contraseña en los cuadros de texto.

# **KEY MASTER ACADEMIC**

| Escribir su usuario en<br>este cuadro de texto.       |
|-------------------------------------------------------|
| Escribir su contraseña<br>en este cuadro de<br>texto. |
|                                                       |

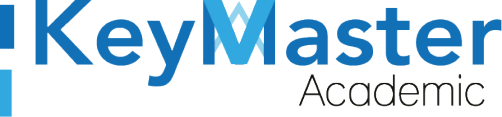

7. Ya que haya escrito el usuario y la contraseña, dará clic en el botón que tiene el texto ENTRAR, el cual está ubicado en la parte inferior del lado izquierdo.

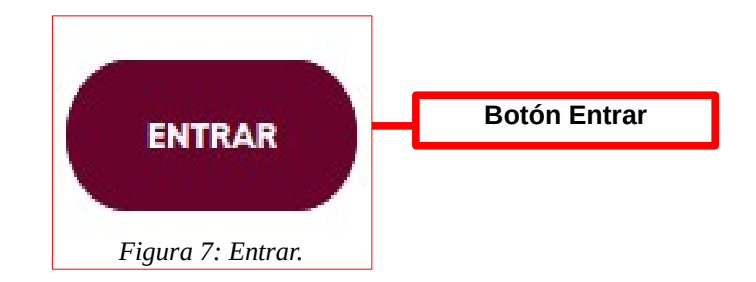

 Si ha hecho todo lo anterior correctamente, le debería de mostrar una sección como la de la siguiente imagen:

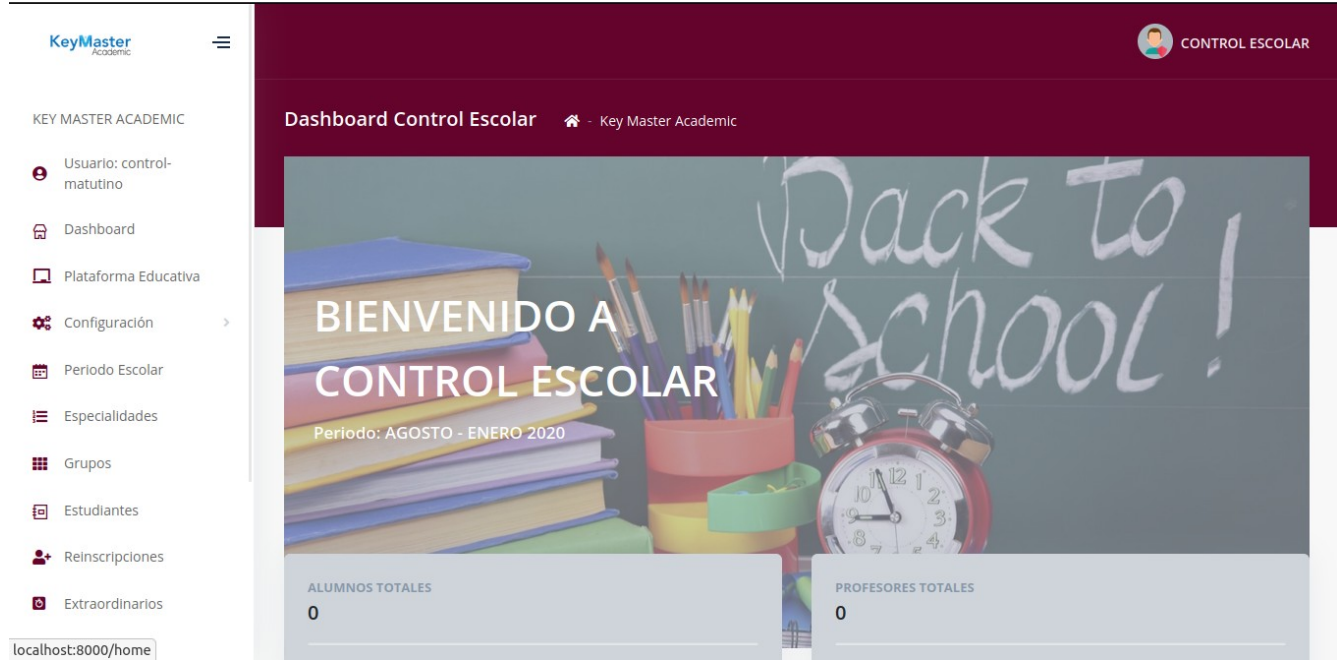

Figura 8: Vista del menú.

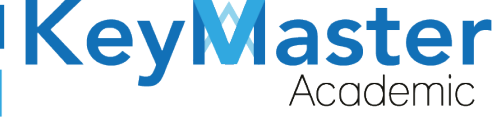

## Apartado de Configuración.

1. Deberá dar clic en el siguiente apartado:

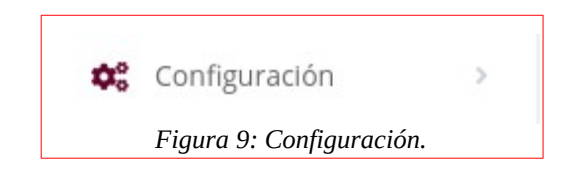

2. Le mostrará las siguientes opciones:

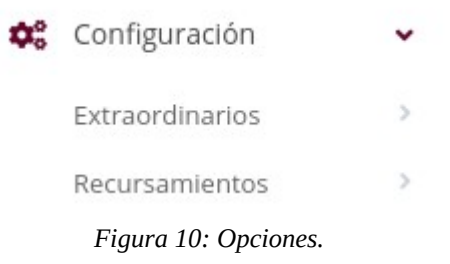

3. Si da clic en cualquiera de las dos opciones, le mostrará lo siguiente:

| Extraordinarios            | ~ |
|----------------------------|---|
| Información de contacto    | ) |
| Aviso Emergente            |   |
| Información de finanzas    |   |
| Figura 11: Extraordinario. |   |

La descripción de las opciones es la siguiente:

- Información de contacto. Sirve para agregar los correos en los cuales los alumnos se podrán contactar, por si llegarán a tener dudas sobre el proceso.
- Aviso Emergente. Sirve para agregar un aviso, por ejemplo las fechas en que se llevará acabo el proceso.

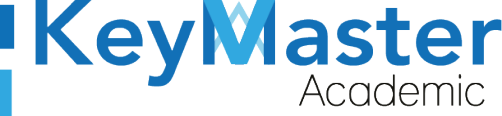

+ 52(55) 697<u>1 - 73</u>65

+52 (55) 2984 - 7243

• Información de Finanzas. Sirve para agregar los correos de contactos por si los alumnos llegarán a tener problemas con la línea de captura o el comprobante de pago.

#### Agregar Información de Contacto.

1. Deberá dar clic en la primera opción, al hacerlo le mostrará lo siguiente:

| CORREOS DE CONTACTO EXTRAORDINARIOS<br>En este apartado podrás encontrar el contenido de la información de contacto de extraordinarios. |  |
|----------------------------------------------------------------------------------------------------|--|
| < REGRESAR                                                                                                    |  |
| Descripción:                                                                                                    |  |
| ♠ PUBLICAR                                                                                                    |  |
|                                                                                                    |  |

Figura 12: Correos.

2. Dará clic en el botón de color azul que dice "Editar".

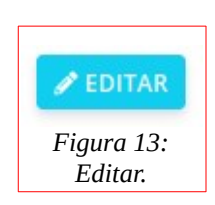

3. Le mostrará el siguiente formulario:

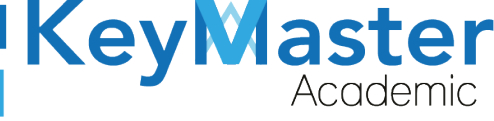

+52 (55) 2984 - 7243

| <b>Editar Información de Contacto de Extraordianrio</b><br>En este apartado podrás editar manualmente la información de contacto de extraordinario.            |
|----------------------------------------------------------------------------------------------------|
| Instrucciones:<br>Completa el formulario para actualizar la información de contacto de extraordinario.                                                         |
| Los campos que traen esta leyenda (requerido) son obligatorios.         Descripción (Requerido)         File + Edit + View + Insert + Format + Tools + Table + |
| ★ ← Formats A → B I E = = = E → E → E → E E                                                                                                    |
|                                                                                                    |
|                                                                                                    |

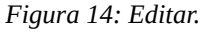

- 4. En el apartado de "Descripción" deberá colocar los correos de contacto.
- 5. Posteriormente deberá dar clic en el botón de color verde que dice "Guardar", ubicado en la parte inferior.

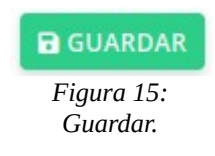

6. Al hacerlo le mostrará lo siguiente:

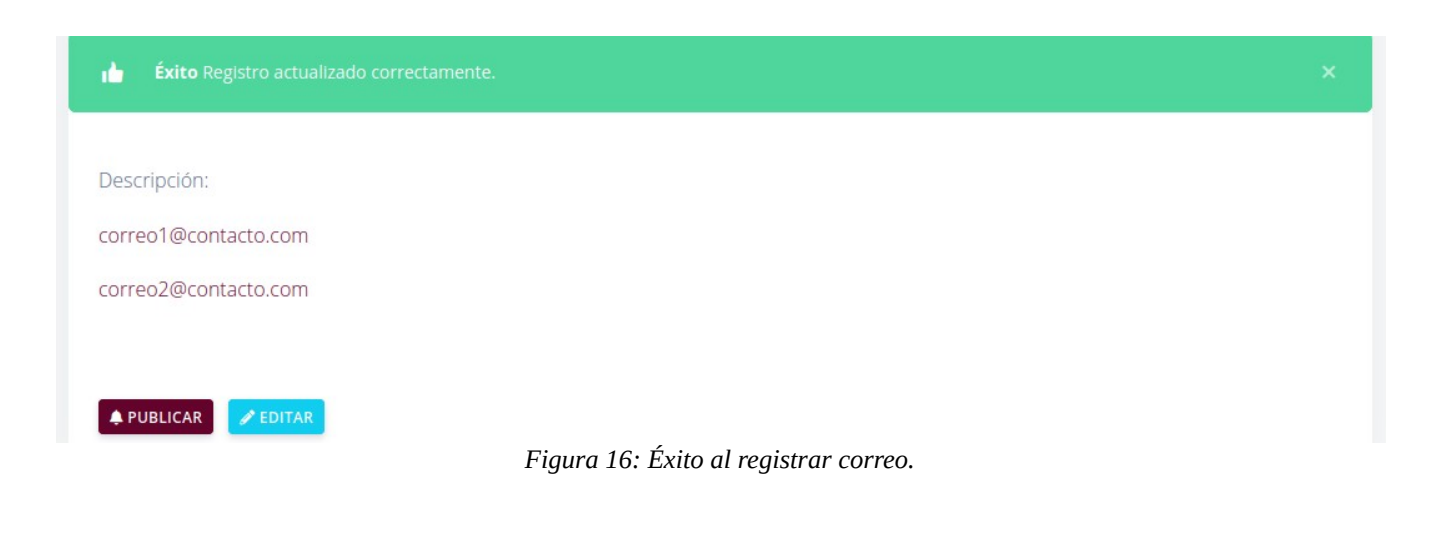

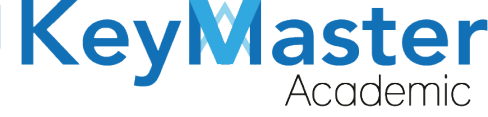

+52 (55) 2984 - 7243

7. Finalmente dará clic en el botón que dice "Publicar".

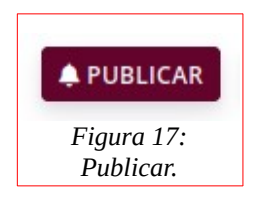

#### Agregar Aviso Emergente.

1. Deberá dar clic en la segunda opción, al hacerlo le mostrará lo siguiente:

| AVISO EMERGENTE EXTRAORDINARIOS<br>En este apartado podrás encontrar el contenido del aviso emergente extraordinario. |
|----------------------------------------------------------------------------------------------------|
| < REGRESAR                                                                                                    |
| Descripción:                                                                                                    |
| ♣ PUBLICAR                                                                                                    |
| Figura 18: Aviso emergente.                                                                                           |

2. Dará clic en el botón de color azul que dice "Editar".

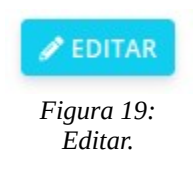

3. Le mostrará el siguiente apartado:

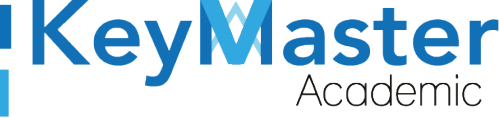

+52 (55) 2984 - 7243

| para actualizar el                | aviso emergente                                                     | de extraordinario                                                                                                    |                                                                                                    |                                                                                                    |                                                                                                    |                                                                                                    |
|-----------------------------------|---------------------------------------------------------------------|----------------------------------------------------------------------------------------------------|----------------------------------------------------------------------------------------------------|----------------------------------------------------------------------------------------------------|----------------------------------------------------------------------------------------------------|----------------------------------------------------------------------------------------------------|
| en esta levenda (                 | requerido) son of                                                   |                                                                                                    |                                                                                                    |                                                                                                    |                                                                                                    |                                                                                                    |
| en esta leyenda (                 | requeritato, son or                                                 | Silgatorios.                                                                                                    |                                                                                                    |                                                                                                    |                                                                                                    |                                                                                                    |
| )                                 |                                                                     |                                                                                                    |                                                                                                    |                                                                                                    |                                                                                                    |                                                                                                    |
| <ul> <li>Insert - Form</li> </ul> | at - Tools - Tab                                                    | ble -                                                                                                    |                                                                                                    |                                                                                                    |                                                                                                    |                                                                                                    |
| A - B Z                           | = = = =                                                             |                                                                                                    |                                                                                                    |                                                                                                    |                                                                                                    |                                                                                                    |
|                                   | para actualizar el<br>aen esta leyenda (<br>>)<br>v + Insert + Form | para actualizar el aviso emergente<br>aen esta leyenda (requerido) son ol<br>»)<br>v • Insert • Format • Tools • Tab | para actualizar el aviso emergente de extraordinario.<br>aen esta leyenda (requerido) son obligatorios.<br>»)<br>v  Insert  Format  Tools  Table | para actualizar el aviso emergente de extraordinario.<br>aen esta leyenda (requerido) son obligatorios.<br>»)<br>v  Insert  Format  Tools  Table  Tools  Table | para actualizar el aviso emergente de extraordinario.<br>aen esta leyenda (requerido) son obligatorios.<br>»)<br>v  Insert  Format  Tools  Table | para actualizar el aviso emergente de extraordinario.<br>aen esta leyenda (requerido) son obligatorios.<br>»)<br>v - Insert - Format - Tools - Table - |

Figura 20: Editar aviso.

4. Deberá llenar la información del aviso, posteriormente dará clic en el botón "Guardar".

| GUARDAR                |
|------------------------|
| Figura 21:<br>Guardar. |

| AVISO EMERGENTE EXTRAORDINARIOS<br>En este apartado podrás encontrar el contenido del aviso emergente extraordinario. |   |
|----------------------------------------------------------------------------------------------------|---|
| < REGRESAR                                                                                                    |   |
| Éxito Registro actualizado correctamente.                                                                             | × |
| Descripción:                                                                                                    |   |
| LAS FECHAS DEL PROCESO DE EXTRAORDINARIO SON                                                                          |   |
| A PUBLICAR                                                                                                    |   |

Figura 22: Aviso emergente extraordinario.

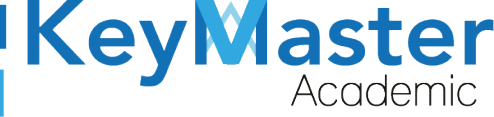

+52 (55) 2984 - 7243

6. Finalmente sólo dará clic en el botón que dice "Publicar".

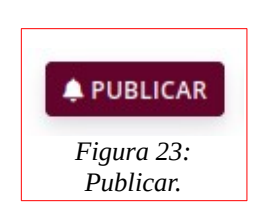

Agregar Información de Finanzas.

1. Deberá dar clic en la tercera opción, le mostrará lo siguiente:

| CORREO FINANZAS EXTRAORDINARIOS<br>En este apartado podrás encontrar el contenido de información de contacto finanzas de extraordinarios. |
|----------------------------------------------------------------------------------------------------|
| < REGRESAR                                                                                                    |
| Descripción:                                                                                                    |
| PUBLICAR ZEDITAR                                                                                                    |

#### Figura 24: Correo de finanzas.

2. Tendrá que dar clic en el botón Editar.

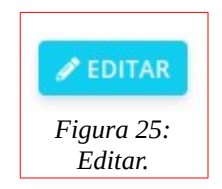

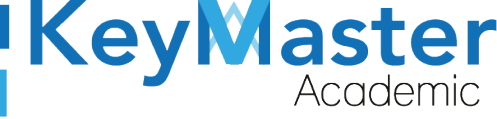

+52 (55) 2984 - 7243

| <b>Editar Información de Contacto Finanzas de Extraordinario</b><br>En este apartado podrás editar manualmente la información de contacto de extraordinario. |  |  |
|----------------------------------------------------------------------------------------------------|--|--|
|                                                                                                    |  |  |
| Instrucciones:                                                                                                    |  |  |
| Completa el formulario para actualizar la información de contacto de extraordinario.                                                                         |  |  |
| Los campos que traen esta leyenda <mark>(requerido)</mark> son obligatorios.                                                                                 |  |  |
|                                                                                                    |  |  |
| Descripción (Requerido)                                                                                                    |  |  |
| File - Edit - View - Insert - Format - Tools - Table -                                                                                                    |  |  |
| · → Formats - A - B / E E E E E E E E E E E E E E E E E E                                                                                                    |  |  |
|                                                                                                    |  |  |

Figura 26: Editar información del aviso.

4. Deberá escribir los correos de contacto de finanzas, posteriormente dará clic en el botón que dice "Guardar".

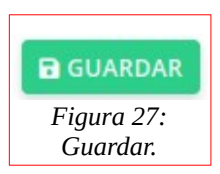

| CORREO FINANZAS EXTRAORDINARI<br>En este apartado podrás encontrar el contenid<br>< REGRESAR | I <b>OS</b><br>lo de información de contacto finanzas de extraordinarios. |   |
|----------------------------------------------------------------------------------------------|---------------------------------------------------------------------------|---|
| 📩 Éxito Registro actualizado correctame                                                      | nte.                                                                      | × |
| Descripción:<br>correo@finanzas.com                                                          |                                                                           |   |
| A PUBLICAR                                                                                   | Figura 28: Correo registrado de finanzas.                                 |   |

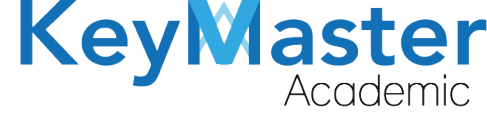

6. Finalmente dará clic en el botón que dice "Publicar".

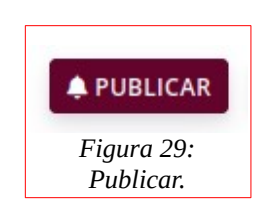

## Apartado Período Escolar.

1. Deberá dar clic en la siguiente opción:

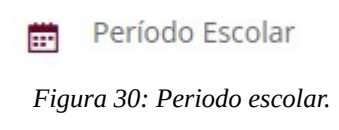

2. Al hacerlo le mostrará el siguiente contenido:

| Período Esc<br>En este apartac | <b>olar</b><br>do podrás encontrar un listado de los períodos escolares. |                |
|--------------------------------|--------------------------------------------------------------------------|----------------|
| ✓ REGISTRAR                    | PERÍODO                                                                  |                |
| Mostrar 20                     | ♦ Entradas                                                               | Buscar:        |
| ID                             | 14 PERIODO                                                               | 14 DETALLES 11 |
| 1                              | AGOSTO - ENERO 2020                                                      |                |
| ID                             | PERIODO                                                                  | DETALLES       |

Figura 31: Periodo escolar.

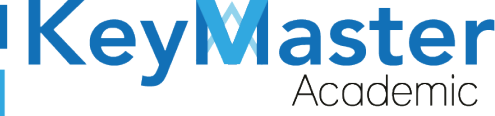

## Registrar Nuevo Período.

1. Deberá dar clic en el botón de color verde "Registrar Período".

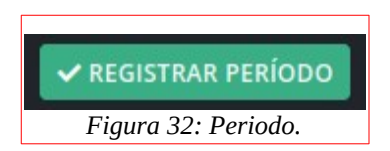

2. Le mostrará el siguiente formulario:

| Registro de Período Escolar<br>En este apartado podrás ingresar manualmente un nuevo período escolar.                                                                                                    |
|----------------------------------------------------------------------------------------------------|
| Instrucciones:                                                                                                    |
| Completa el formulario para generar un nuevo período escolar.                                                                                                    |
| Los campos que traen esta leyenda (requerido) son obligatorios.                                                                                                    |
| Nombre del Período Escolar (Requerido) Alias del Período (Requerido)                                                                                                    |
| Este alias crea el directorio donde se almacenan los documentos como líneas de capturas, comprobantes de pago, etc., por período, crea el alias sin espacios y sin acentos se puede utilizar estos caracteres (-,_), por ejemplo AGOSTO_ENERO_2020. El alias no debe de tener más de 40 caracteres, este alias una vez creado no se podra editar. |

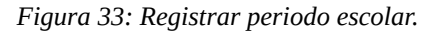

3. Deberá escribir el Nombre y el Alias del Período, posteriormente, deberá dar clic en el botón que dice "Registrar".

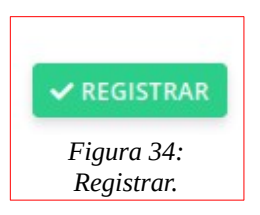

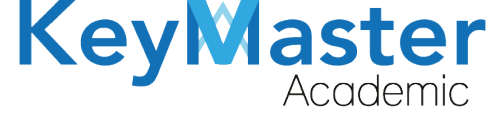

+52 (55) 2984 - 7243

## Editar Nombre del Período.

1. Deberá dar clic en el siguiente botón:

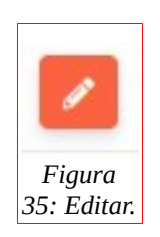

2. Le mostrará el siguiente formulario.

| Instrucciones:                                                        |
|-----------------------------------------------------------------------|
| Complete el formulario para actualizar el nombre del período escolar. |
| Los campos que traen esta leyenda (requerido) son obligatorios.       |
| Nombre del Período Escolar (Requerido)                                |
| AGOSTO - ENERO 2020                                                   |
|                                                                       |
| B GUARDAR × CANCELAR                                                  |

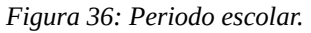

3. Deberá actualizar la información y dar clic en el botón de color verde que dice "Guardar".

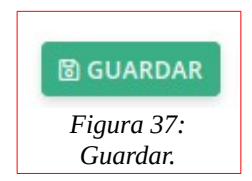

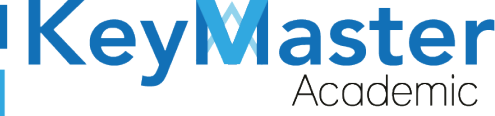

+ 52(55) 697<u>1 - 73</u>65

+52 (55) 2984 - <u>72</u>43

## Apartado Especialidades.

1. Deberá dar clic en el apartado "Especialidades" del lado izquierdo:

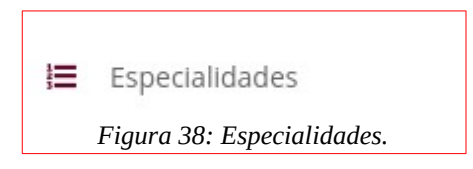

2. Le mostrará el siguiente apartado:

| Especialidades<br>En este apartado podrás encontrar un listado de las especialidades del plantel.<br>REGISTRAR NUEVA ESPECIALIDAD |                                    |                |
|----------------------------------------------------------------------------------------------------|------------------------------------|----------------|
| Mostrar 20                                                                                                    | ♦ Entradas                         | Buscar:        |
| ID <sup>†</sup>                                                                                                    | ESPECIALIDAD                       | Ti DETALLES TI |
| 1                                                                                                    | COMPONENTE BASICO Y PROPEDEUTICO   | <b>Z</b>       |
| 2                                                                                                    | ADMINISTRACIÓN DE RECURSOS HUMANOS | × 0            |
| ID                                                                                                    | ESPECIALIDAD                       | DETALLES       |

#### Figura 39: Especialidades.

#### Registrar Especialidad.

1. Deberá dar clic en el botón de color verde que dice "Registrar Nueva Especialidad".

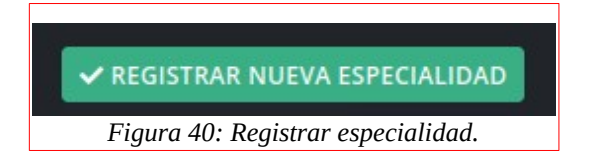

2. Le mostrará el siguiente apartado:

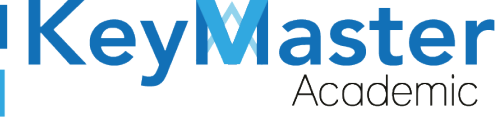

| Registro de Especialidad<br>En este apartado podrás ingresar manualmente una nueva especialidad. |
|--------------------------------------------------------------------------------------------------|
| Instrucciones:                                                                                   |
| Completa el formulario para generar una nueva especialidad.                                      |
| Los campos que traen esta leyenda (requerido) son obligatorios.                                  |
| Nombre de la Especialidad (Requerido)                                                            |
|                                                                                                  |
|                                                                                                  |
|                                                                                                  |

| Figura 41: | Registro d | le especial | idades. |
|------------|------------|-------------|---------|
|------------|------------|-------------|---------|

3. Tendrá que escribir el nombre de la especialidad, posteriormente dará clic en el botón de color verde que dice "Registrar".

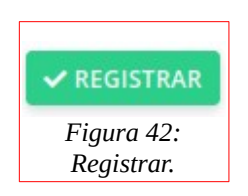

4. Le mostrará el siguiente mensaje:

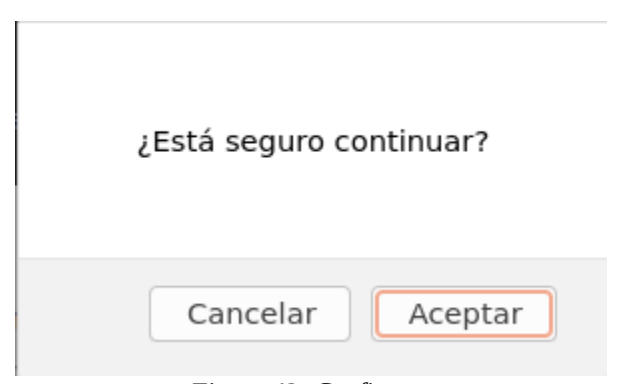

Figura 43: Confirmar.

5. Sólo deberá de dar clic en "Aceptar".

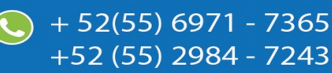

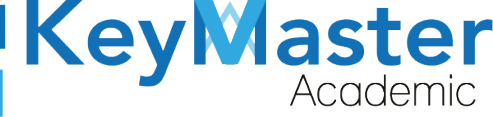

+52 (55) 298<u>4 - 72</u>43

#### Editar Especialidad.

1. En la lista de especialidades, encontrará el siguiente botón:

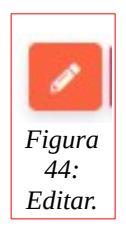

2. Al darle clic le mostrará lo siguiente:

| <b>Editar Especialidad</b><br>En este apartado podrás editar manualmente el nombre de la especialidad.                                                                                                    |
|----------------------------------------------------------------------------------------------------|
|                                                                                                    |
| Instrucciones:                                                                                                    |
| Edite el formulario para actualizar el nombre de la especialidad.                                                                                                    |
| Los campos que traen esta leyenda (requerido) son obligatorios.                                                                                                    |
| Nombre de la Especialidad (Requerido)                                                                                                    |
| COMPONENTE BASICO Y PROPEDEUTICO                                                                                                    |
| Image: Book of the second second |
| Figura 45: Editar especialidad.                                                                                                    |

3. Una vez que haya actualizado la información, dará clic en el botón de color verde que dice "Guardar".

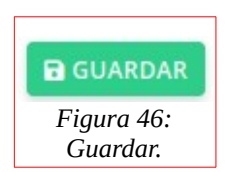

4. Le mostrará el siguiente mensaje:

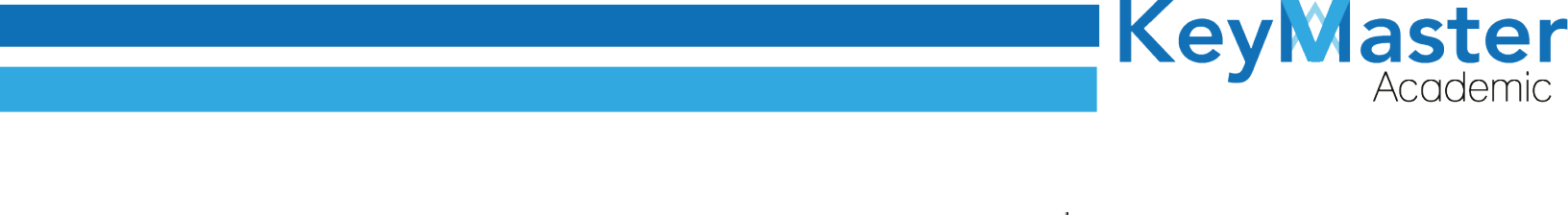

| Zesta seguro et | nunual ( |
|-----------------|----------|
|                 |          |
| Conseler        | Acoptar  |

Figura 47: Confirmación.

5. Sólo deberá dar clic en el botón que dice "Aceptar".

## Eliminar Especialidad.

1. Deberá dar clic en el siguiente botón:

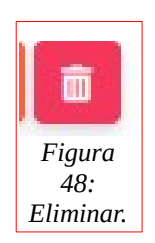

2. Le mostrará el siguiente mensaje:

| ¿Estás seguro de que deseas eliminar la especialidad? |
|-------------------------------------------------------|
| Cancelar Aceptar                                      |
| Figura 49: Confirmación.                              |

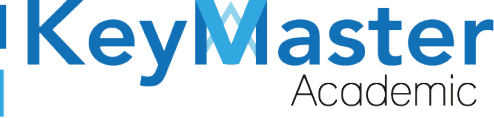

+52 (55) 298<u>4 - 72</u>43

3. Sólo deberá dar clic en el botón que dice "Aceptar".

## Apartado Grupos.

1. Deberá dar clic en el apartado de la izquierda que dice "Grupos".

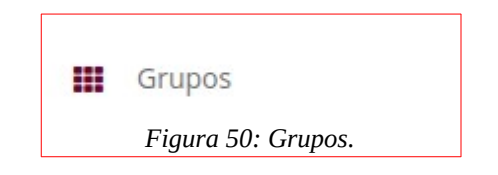

| <ul> <li>Grupos</li> <li>En este aparta</li> <li>✓ REGISTRAF</li> </ul> | do podrás encontrar los grupos del plantel. |          |                      |          |
|-------------------------------------------------------------------------|---------------------------------------------|----------|----------------------|----------|
| Período FE                                                              | BRERO - JULIO 2021 🗢 🔍 CONSULTAR            |          |                      |          |
| Mostrar 10                                                              | ♦ Entradas                                  |          | Buscar:              |          |
| GRUPO <sup>†1</sup>                                                     | ESPECIALIDAD 11                             | TURNO    | PERIODO              | DETALLES |
| 2A                                                                      | ADMINISTRACIÓN DE RECURSOS HUMANOS          | MATUTINO | FEBRERO - JULIO 2021 | : 👛 35   |
| 2A                                                                      | MANTENIMIENTO AUTOMOTRIZ                    | MATUTINO | FEBRERO - JULIO 2021 | : 42     |
| 2A                                                                      | PROGRAMACIÓN                                | MATUTINO | FEBRERO - JULIO 2021 | : 29     |
| 20                                                                      | ΑΡΑΙΙΝΙΚΤΡΑΚΙΆΝ ΡΕ ΡΕΟΙΡΕΟΟ Η ΙΜΑΝΙΟΟ       | MATUTINO | 55505500 10000 2024  |          |

Figura 51: Grupos.

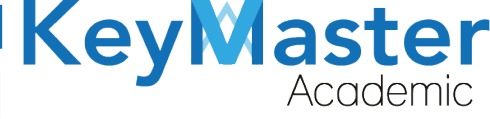

#### **Registrar Grupo.**

Para registrar un grupo hay dos formas:

- Registro Manual.
- Cargar Archivo CSV.

#### Registrar Grupo de Manera Manual.

1. Deberá dar clic en el botón de color verde que dice "Registrar".

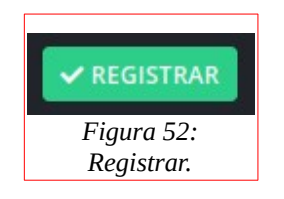

2. Le abrirá el siguiente formulario:

| Instrucciones:                    |                                              |                                    |
|-----------------------------------|----------------------------------------------|------------------------------------|
| Completa el formulario para gener | ar un nuevo grupo.                           |                                    |
| Los campos que traen esta leyend  | a <mark>(requerido)</mark> son obligatorios. |                                    |
| Semestre                          | Grupo (Requerido)                            | Especialidad                       |
| PRIMER SEMESTRE                   | ÷                                            | COMPONENTE BASICO Y PROPEDEUTICO 🗢 |
| Período                           |                                              |                                    |
| FEBRERO - JULIO 2021              | +                                            |                                    |

Figura 53: Registrar grupo.

- 3. Deberá seleccionar el Semestre, escribir el grupo, seleccionar la especialidad y el período (por defecto viene el más reciente).
- 4. Finalmente deberá dar clic en el botón que dice "Registrar".

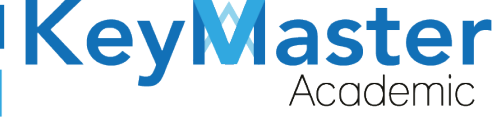

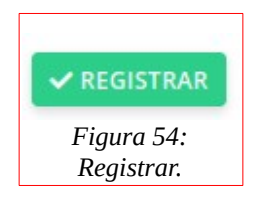

## Registrar Grupo por medio de un Archivo CSV.

1. Deberá dar clic en el botón de color azul que dice "Cargar Archivo CSV".

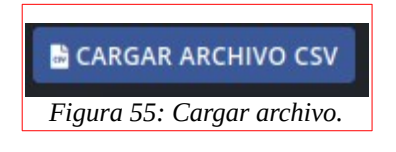

2. Le mostrará el siguiente apartado:

| <b>Importar Grupos (Ca</b><br>En este apartado podrás o                                                                                        | argar csv)<br>cargar un nuevo grupo medi                                                                                                | iente un archivo.csv.                                                                              |       |         |  |
|----------------------------------------------------------------------------------------------------|----------------------------------------------------------------------------------------------------|----------------------------------------------------------------------------------------------------|-------|---------|--|
| Archivo csv (Requerido)                                                                                                    |                                                                                                    |                                                                                                    |       |         |  |
| El archivo debe de cun                                                                                                    | nplir con las siguientes ca                                                                                                    | aracterísticas:                                                                                    |       |         |  |
| <ul> <li>Archivo en forma</li> <li>Descargar el arci</li> <li>Como realizar ur</li> <li>Como realizar ur</li> <li>El archivo debe o</li> </ul> | ato csv delimitado por (;<br>hivo de ejemplo. 🛃 Haz<br>n archivo csv desde mic<br>n archivo csv desde libre<br>de contener las siguient | ;).<br>clic aquí.<br>rosoft office. 🛓 Haz clic aquí.<br>e office. 🛓 Haz clic aquí.<br>es columnas: |       |         |  |
| SEMESTRE                                                                                                    | GRUPO                                                                                                    | ESPECIALIDAD                                                                                       | TURNO | PERIODO |  |
| 1                                                                                                    | A                                                                                                    | 1                                                                                                  | 1     | 1       |  |

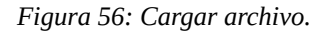

3. Si no sabe como realizar un archivo CSV, podrá encontrar dos manuales en el siguiente apartado:

 $\sim$ 

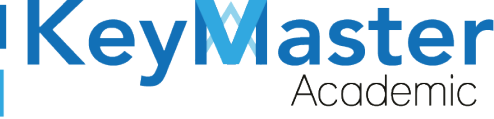

+52 (55) 2984 - 7243

- Como realizar un archivo csv desde microsoft office. 去 Haz clic aquí.
- Como realizar un archivo csv desde libre office. L Haz clic aquí.

Figura 57: Documentos.

- 4. De igual forma podrá realizar un archivo de ejemplo en el siguiente apartado:
  - Descargar el archivo de ejemplo. 🛃 Haz clic aquí. Figura 58: Descargar archivo.
- 5. Una vez que tenga su archivo, deberá dar clic el botón examinar del siguiente apartado:

| Archivo csv (Requerid | 0)                           |
|-----------------------|------------------------------|
| Examinar              | Ningún archivo seleccionado. |
| IMPORTAR EXCEL        | × CANCELAR                   |

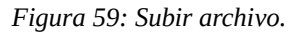

6. Deberá seleccionar su archivo y posteriormente deberá dar clic en el botón de color verde que dice "Importar Excel".

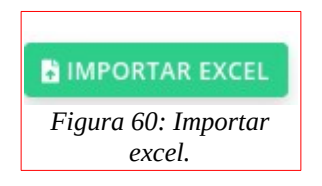

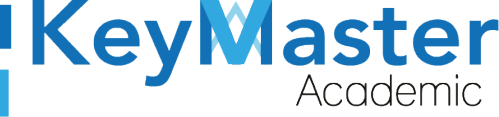

+52 (55) 2984 - 7243

# Cambiar Alumnos de Grupo.

1. En la lista de grupos, deberá dar clic en el siguiente botón:

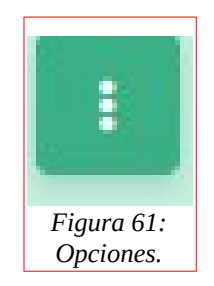

2. Le mostrará las siguiente opciones:

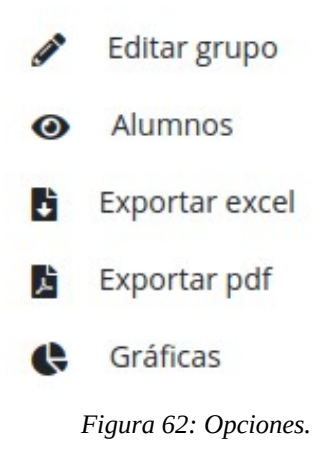

3. Deberá dar clic en la segunda opción que dice "Alumnos".

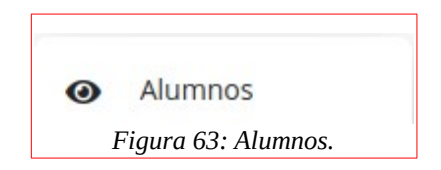

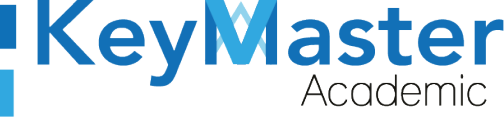

(5) + 52(55) 6971 - 7365

+52 (55) 2984 - 7243

4. Le mostrará el siguiente apartado:

| ESTUDI<br>PERÍODO | ANTES INSCRITOS AL G<br>D: FEBRERO - JULIO 2021 | RUPO 2A ADMINISTRACIÓN DE RECURSOS HUM/ | ANOS TURNO MATUTINO |
|-------------------|-------------------------------------------------|-----------------------------------------|---------------------|
|                   |                                                 |                                         |                     |
| Q Escri           | be para buscar                                  |                                         |                     |
| N°                | MATRICULA                                       | NOMBRE COMPLETO                         | OPCIONES            |
| 1                 | 20309060550131                                  | ARELLANO VEGA KENIA NOEMI               | CAMBIAR GRUPO       |
| 2                 | 20309060550215                                  | AVILA RODRIGUEZ ARIADNA DAMARIS         | CAMBIAR GRUPO       |
| 3                 | 20309060550132                                  | BAUTISTA AGUILAR JUAN                   | CAMBIAR GRUPO       |
| 4                 | 20309060550525                                  | BUSTAMANTE HERNANDEZ LILIAN ITZEL       | CAMBIAR GRUPO       |
| 5                 | 20309060550056                                  | CAMACHO VIDAL JATZIRI AMAYRANI          | CAMBIAR GRUPO       |
| 6                 | 20309060550218                                  | CANO SANCHEZ OSCAR LEONARDO             | CAMBIAR GRUPO       |
| 7                 | 20309060550533                                  | CARDOSO RODRIGUEZ LAKSHMI JUKARI        | CAMBIAR GRUPO       |
| 8                 | 20309060550527                                  | CRUZ TAPIA CAROL YANET                  | CAMBIAR GRUPO       |
| 9                 | 20309060550105                                  | CRUZ VALENCIA LEONARDO SEBASTIAN        | CAMBIAR GRUPO       |

Figura 64: Estudiantes.

5. Deberá dar clic en el botón que dice "Cambiar Grupo".

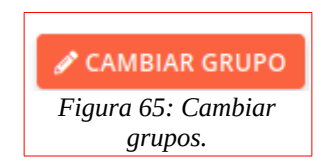

6. Le mostrará el siguiente apartado:

|                                                                                                    | KeyMaster<br>Academic                                                                                                    |
|----------------------------------------------------------------------------------------------------|----------------------------------------------------------------------------------------------------|
| <b>;ATE</b><br>Al hacer el cambio de grupo del alumno, esto borrara las asister<br>se tenga en la plataforma educativa (trabajos, tarea<br><u>Si el alumno o grupo cuenta con calificacio</u> | <b>ENCIÓN!</b><br>ncias que tenga en el grupo actual, así como de las actividades que<br>as, exámenes, etc), use este apartado con precaución.<br>o <u>nes, no se podrá realizar el cambio de grupo.</u> |
| Matricula: 20309060550131                                                                                                    | Nombre del estudiante: ARELLANO VEGA KENIA NOEMI                                                                                                    |
| Grupo actual: 2A ADMINISTRACIÓN DE RECURSOS HUMANOS                                                                                                    | Turno: MATUTINO                                                                                                    |
|                                                                                                    |                                                                                                    |

Nota: Si no aparece ningún grupo para seleccionar es por que no hay más grupos dentro del turno al que corresponde. Si desea hacer cambio de turno comuniquese con el administrador.

| NUEVO GRUPO:                         |                          |
|--------------------------------------|--------------------------|
| 2A MANTENIMIENTO AUTOMOTRIZ MATUTINO | \$                       |
|                                      |                          |
| GUARDAR     × CANCELAR               |                          |
|                                      | Figura 66: Instrucciones |

- 7. Deberá leer con atención las cosas que deberá tomar en cuenta antes de realizar el cambio de grupo.
- 8. Ya que ha leído y aun así desea hacer el cambio de grupo, deberá dar seleccionar el nuevo grupo en el siguiente apartado:

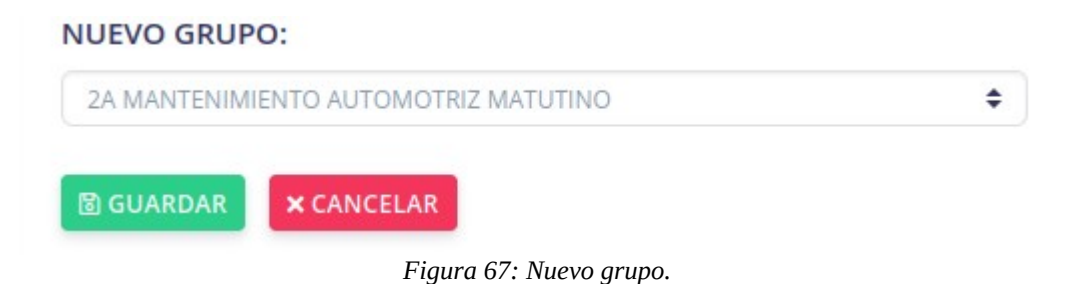

() + 52(55) 6971 - 7365

+52 (55) 2984 - 7243

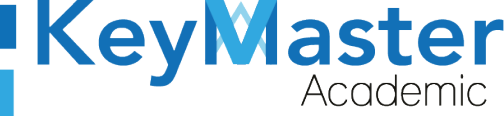

 Una vez que ha seleccionado el nuevo grupo, deberá dar clic en el botón que dice "Guardar".

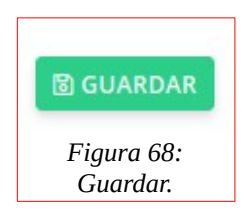

## Imprimir Lista de Alumnos en PDF.

1. En el apartado anterior también encontrará un botón de color azul que dice "Imprimir".

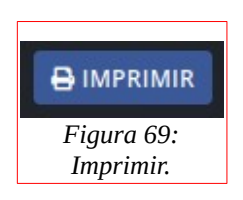

2. Le mostrará el siguiente aviso:

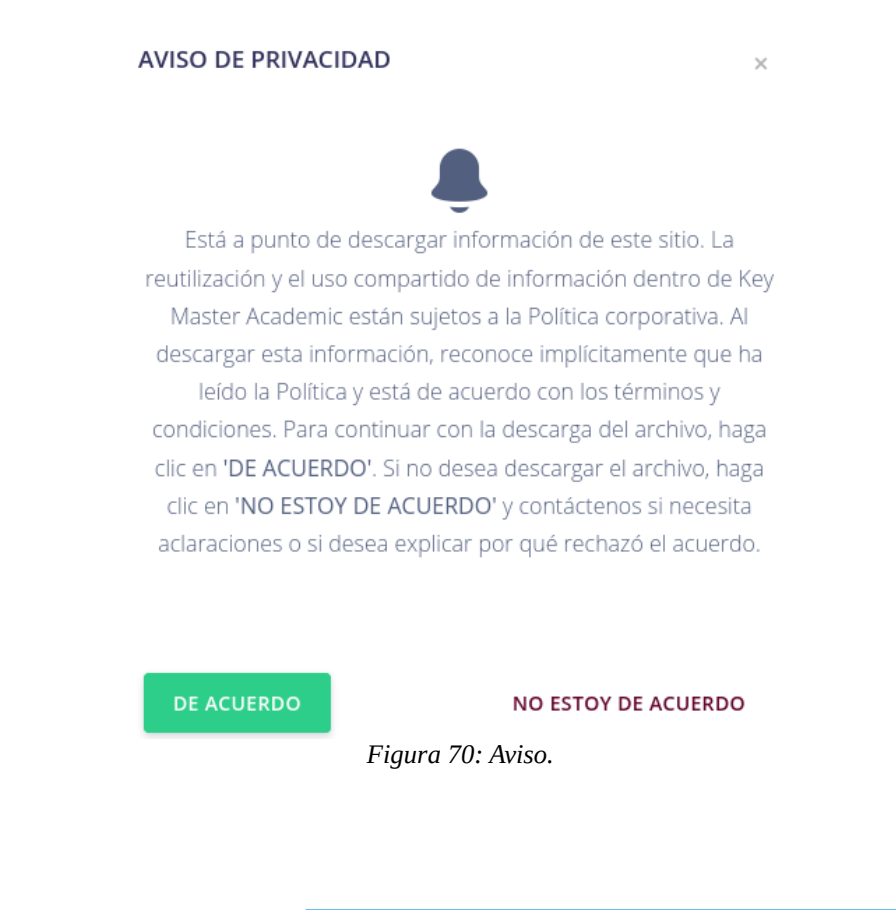

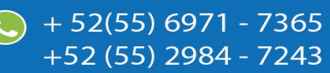

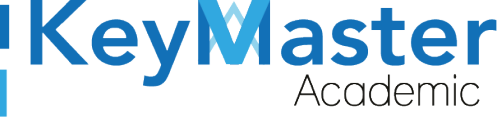

- 3. Dará clic en el botón de color verde que dice "De Acuerdo".
- 4. Le descargará un archivo PDF de la lista de los estudiantes de ese grupo.

## Generar un archivo Excel.

1. Deberá dar clic en el siguiente botón de la lista de grupos:

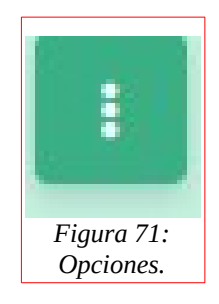

2. Le mostrará las siguiente opciones:

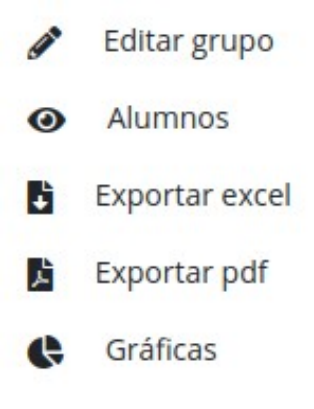

Figura 72: Opciones.

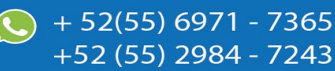

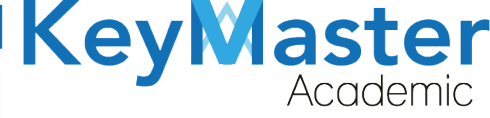

3. Deberá dar clic en la tercera opción:

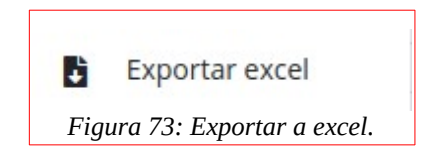

4. Le descargará un archivo Excel de la lista de alumnos del grupo.

## Generar un archivo PDF.

1. Deberá dar clic en el siguiente botón de la lista de grupos:

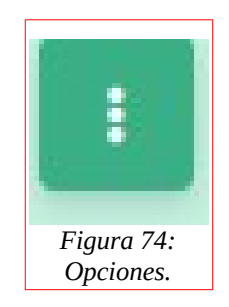

2. Le mostrará las siguiente opciones:

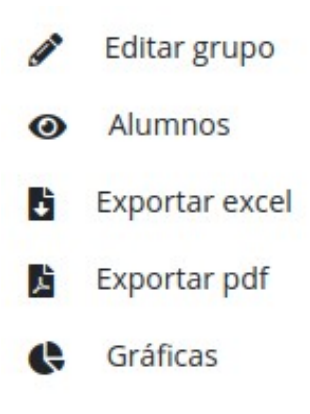

Figura 75: Opciones.

3. Deberá dar clic en la cuarta opción:

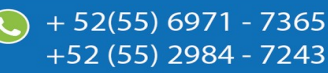
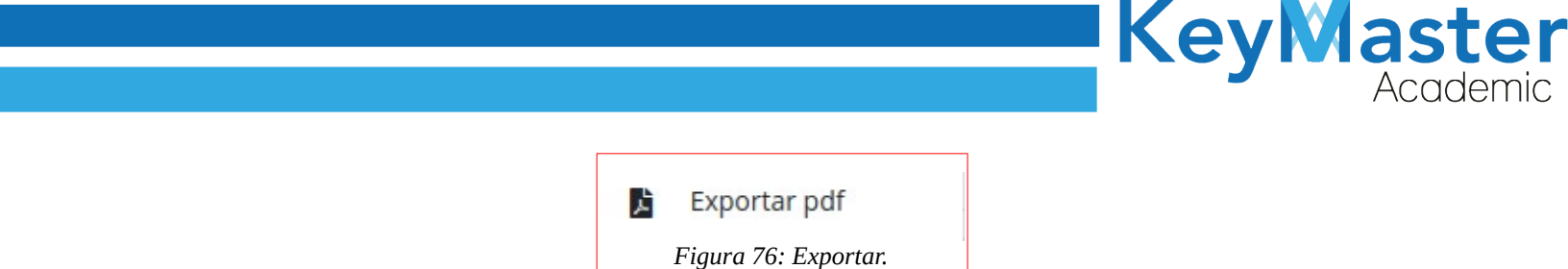

4. Le descargará un archivo PDF de la lista de alumnos del grupo.

### **Opción Gráficas.**

1. Deberá dar clic en el siguiente botón de la lista de grupos:

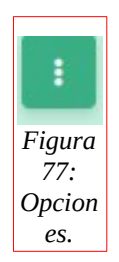

2. Le mostrará las siguiente opciones:

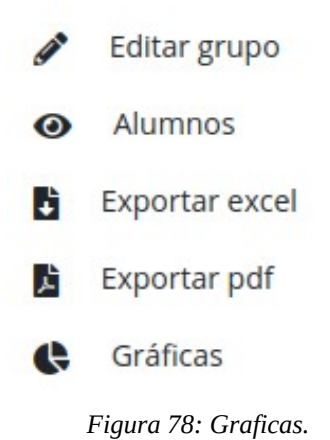

+ 52(55) 6971 - 7365

+52 (55) 2984 - 7243

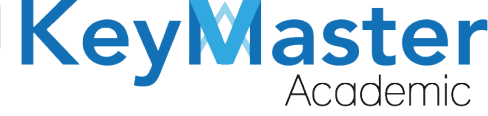

+52 (55<u>) 2984 - 72</u>43

3. Deberá dar clic en la quinta opción:

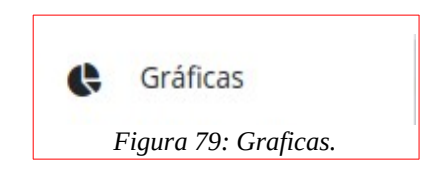

- 4. Esta opción le mostrará una gráfica y en la parte inferior le mostrará una lista de los alumnos que cuentan con lo siguiente:
  - 1. Alumnos con equipo de cómputo e internet.
  - 2. Alumnos con equipo de cómputo.
  - 3. Alumnos con internet.

Para poder consultar lo anterior sólo debe de dar clic en los botones de color verde en la parte superior dependiendo de la información que desee consultar.

| CALUMNOS CON INTERNET Y EQUIPO DE CÓMPUTO | 🚱 ALUMNOS CON EQUIPO DE CÓMPUTO | G ALUMNOS CON INTERNET |
|-------------------------------------------|---------------------------------|------------------------|
|                                           |                                 |                        |
|                                           | Figura 80: Graficas.            |                        |
|                                           |                                 |                        |

#### Editar Grupo.

1. Deberá dar clic en el siguiente botón de la lista de grupos:

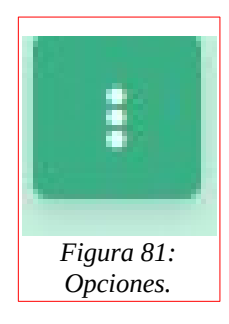

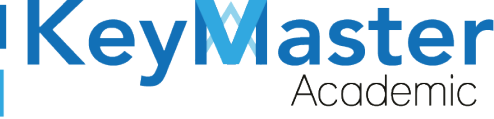

+52 (55) 298<u>4 - 72</u>43

2. Le mostrará las siguiente opciones:

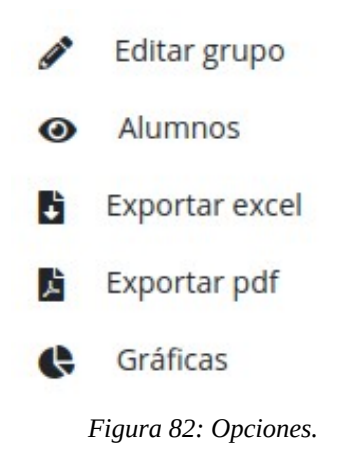

3. Deberá dar clic en la primera opción:

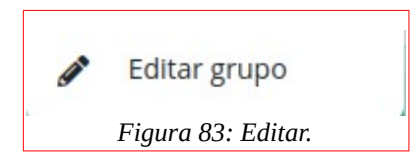

4. Le mostrará el siguiente apartado:

| <b>Editar Grupo</b><br>En este apartado podrás editar el grupo.                                                                       |                                          |                                                         |
|----------------------------------------------------------------------------------------------------|------------------------------------------|---------------------------------------------------------|
| <b>Instrucciones</b> :<br>Edite el formulario para actualizar la informa<br>Los campos que traen esta leyenda <mark>(requer</mark> io | ción del grupo.<br>do) son obligatorios. |                                                         |
| Semestre SEGUNDO SEMESTRE                                                                                                    | Grupo (Requerido)                        | Especialidad         ADMINISTRACIÓN DE RECURSOS HUMANOS |
| Período<br>FEBRERO - JULIO 2021                                                                                                    |                                          |                                                         |
|                                                                                                    | Figura 84: Editar grupo.                 |                                                         |

5. Sólo deberá actualizar la información del grupo, y dar clic en el botón de color verde que dice "Guardar".

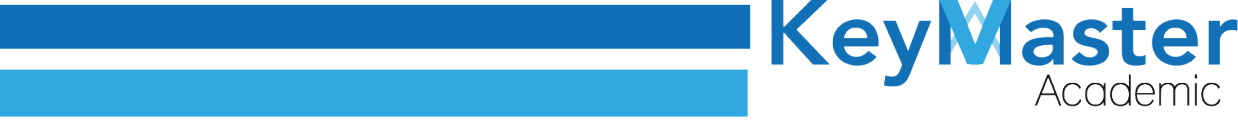

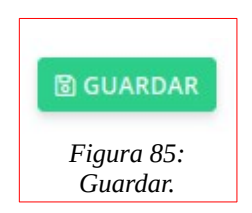

# Apartado Estudiantes.

1. Deberá dar clic en la opción de estudiantes:

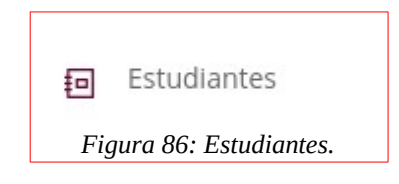

2. Le mostrará la lista de estudiantes, como en la siguiente imagen:

| Estudiantes Totales Inscritos<br>En este apartado podrás editar los datos de | l alumno, así como los datos del tutor. |                      |                                    |                            |
|------------------------------------------------------------------------------|-----------------------------------------|----------------------|------------------------------------|----------------------------|
| ALUMNOS CON INTERNET Y EQUIPO DE CO                                          | ÓMPUTO                                  | D DE CÓMPUTO 🛛 🕀 ALU | IMNOS CON INTERNET                 |                            |
| 🛓 DESCARGAR ALUMNOS EXCEL                                                    |                                         |                      |                                    |                            |
| Período FEBRERO - JULIO 2021 🗢 🔍 CO                                          | DNSULTAR                                |                      |                                    |                            |
| Mostrar 20 💠 Entradas                                                        |                                         |                      | Buscar:                            |                            |
| GRUPO t                                                                      | ALUMNNO                                 | MATRICULA            | TUTOR                              | 11 DETALLES 11             |
| 2A ADMINISTRACIÓN DE RECURSOS<br>HUMANOS MATUTINO                            | LEON GARCIA LEONARDO                    | 20309060550186       | GARCIA NIETO BENITA                | <b>(1)</b>                 |
| 2A ADMINISTRACIÓN DE RECURSOS<br>HUMANOS MATUTINO                            | CARDOSO RODRIGUEZ<br>LAKSHMI JUKARI     | 20309060550533       | RODRIGUEZ CABRERA EVELYN<br>CICELY | <ul><li><b>●</b></li></ul> |
|                                                                              | Figura 87                               | : Vista.             |                                    |                            |

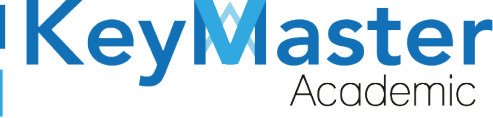

## Editar Información del Estudiante.

1. Deberá dar clic en el siguiente botón:

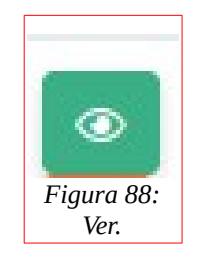

2. Le mostrará lo siguiente:

| Datos Del Estudiante<br>En este apartado podrás co<br>< GRUPOS | nsultar la información completa del estudiante.                                                                                                    |
|----------------------------------------------------------------|----------------------------------------------------------------------------------------------------|
| CETIS<br>CETIS                                                 | COLIN VARGAS OSWALDO<br>Período: AGOSTO - ENERO 2021<br>Matrícula: 20309060550041<br>Especialidad: COMPONENTE BASICO Y PROPEDEUTICO<br>MINTRIMIR SOLICITUD IMPRIMIR PRE-CREDENCIAL |
| Información Alumno                                             | Información Tutor Teléfonos Documentos                                                                                                    |
| CURP: COVO0405                                                 | 17HDFLRSA1                                                                                                    |
| Sector CANLLUS                                                 | POTOCI                                                                                                    |
| Estado: SAN LUIS                                               |                                                                                                    |
| Municipio: SAN M                                               | ARTIN CHALCHICUAUTLA                                                                                                    |

Figura 89: Datos del estudiante.

3. Deberá dar clic en el botón naranja que dice Editar.

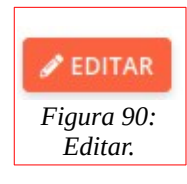

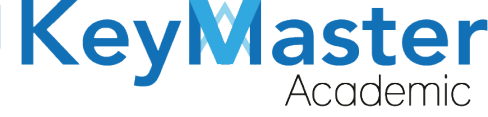

4. Le mostrará el siguiente formulario:

| <b>Editar Alumno</b><br>En este apartado podrás editar la información de | l alumno.                           |                                           |
|--------------------------------------------------------------------------|-------------------------------------|-------------------------------------------|
| Foto (Requerido)                                                         |                                     |                                           |
| Examinar Ningún archivo seleccio                                         | onado.                              |                                           |
| Apellido Paterno (Requerido)                                             | Apellido Materno (Requerido)        | Nombre (Requerido)                        |
| COLIN                                                                    | VARGAS                              | OSWALDO                                   |
| Matrícula (Requerido)                                                    | CURP (Requerido)                    | Fecha de Nacimiento (Requerido)           |
| 20309060550041                                                           | COVO040517HDFLRSA1                  | 01 / 01 / 2000                            |
| Entidad Federativa (Requerido)                                           | Municipio / Alcaldía (Requerido)    | Código Postal (Requerido)                 |
| SAN LUIS POTOSI                                                          | SAN MARTÍN CHALCHICUAUTLA           | 55804                                     |
| Colonia (Requerido)                                                      | Calle (Requerido)                   | Teléfono de Casa (10 dígitos) (Requerido) |
|                                                                          | Figura 91: Editar datos del alumno. |                                           |

5. Aquí podrá editar la información del alumno y del tutor, una vez actualizada la información, dará clic en el botón de la parte inferior que dice Guardar.

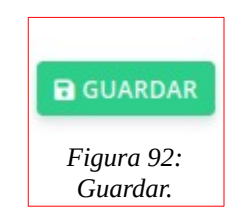

- 1. La información que podrá consultar aquí es la siguiente:
  - 1. Información del Alumno.
  - 2. Información del Tutor.
  - 3. Teléfonos de Contacto.
  - 4. Documentos.

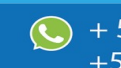

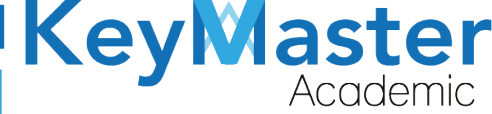

52(55) 6971 - 7365

+52 (55) 2984 - 7243

2. También podrá descargar la Solicitud de Reinscripción del Alumno, y una Precredencial, dando clic en los botones de color azul que se encuentran en la parte superior.

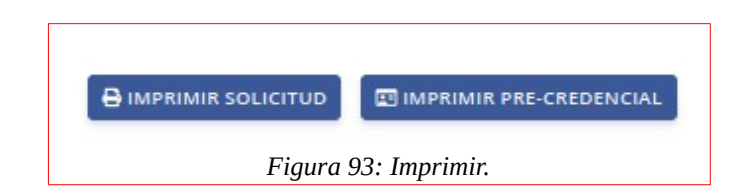

#### Gráficas.

1. En la parte superior de encontrará 3 botones de color verde, como los que se muestran en la siguiente imagen:

| CALUMNOS CON INTERNET Y EQUIPO DE CÓMPUTO | 🚱 ALUMNOS CON EQUIPO DE CÓMPUTO | G ALUMNOS CON INTERNET |
|-------------------------------------------|---------------------------------|------------------------|
|                                           |                                 |                        |
| Figu                                      | ıra 94: Graficas de alumnos.    |                        |

- 2. Al dar clic en alguno de estos botones, le mostrará una gráfica y en la parte inferior le mostrará una lista de los alumnos que cuentan con lo siguiente:
  - 1. Alumnos con equipo de cómputo e internet.
  - 2. Alumnos con equipo de cómputo.
  - 3. Alumnos con internet.

La información que se muestre dependerá del botón en el que haya dado clic, por ejemplo si da clic en Alumnos con Internet y Equipo de Cómputo, le mostrará la información como en las siguientes imágenes:

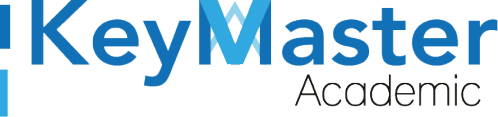

| studiantes con Equipo de Cómputo e Internet<br>n este apartado se encuentra la lista de alumnos que cuentan con equi<br>eriodo: FEBRERO - JULIO 2021 | po de cómputo e internet en casa.                                                          |
|----------------------------------------------------------------------------------------------------|--------------------------------------------------------------------------------------------|
| REGRESAR CALUMNOS CON INTERNET Y EQUIPO DE CÓMPUTO                                                                                                   | CALUMNOS CON EQUIPO DE CÓMPUTO                                                             |
|                                                                                                    | Alumnos con equipo de cómputo e internet 194<br>Alumnos sin equipo de cómputo e internet 2 |

Figura 95: Vista de grafica.

3. En la lista de alumnos, en la parte superior encontrará un botón de color verde que dice "Exportar Excel" si da clic aquí podrá descargar una lista de los alumnos correspondientes a está información.

| nnos con equipo de computo e internet Alumnos  | sin equipo de computo e internet     |                |                               |            |
|------------------------------------------------|--------------------------------------|----------------|-------------------------------|------------|
| DESCARGAR EXCEL                                |                                      |                |                               |            |
| Mostrar 20 ¢ Entradas                          |                                      |                | Buscar:                       |            |
| GRUPO                                          | t. ALUMNNO                           | MATRICULA TL   | TUTOR                         | TI DETALLE |
| 2A ADMINISTRACIÓN DE RECURSOS HUMANOS MATUTINO | LOPEZ AVILES MONICA LILIANA          | 20309060560188 | LOPEZ ARIAS OSCAR MANUEL      | ۲          |
| 2A ADMINISTRACIÓN DE RECURSOS HUMANOS MATUTINO | AYALA MENDEZ ROMINA FERNANDA         | 20309060560222 | AYALA MENDEZ KARINA JOSEFINA  | ۲          |
| 2A ADMINISTRACIÓN DE RECURSOS HUMANOS MATUTINO | DELGADILLO FLORES ZOE FERNANDA       | 20309060560890 | FLORES LOPEZ ERIKA            | ۲          |
| 2A ADMINISTRACIÓN DE RECURSOS HUMANOS MATUTINO | ALVAREZ FILIO FERNANDA MICHELLE      | 20309060560214 | ALVAREZ TORRES EDGAR ERNESTO  | ۲          |
| 2A ADMINISTRACIÓN DE RECURSOS HUMANOS MATUTINO | DE LA CRUZ ORTIZ EDUARDO YAEL        | 20309060560224 | ORTIZ GARCIA RUTH NORMA       | ۲          |
| 2A ARQUITECTURA MATUTINO                       | FLORES JUAREZ EDITH YESENIA          | 20309060560500 | JUAREZ ARROYO MIRIAM EDITH    | ۲          |
| 2A ARQUITECTURA MATUTINO                       | FLORES CASTRO GISELLE                | 20309060560438 | CASTRO URBINA ANA LOURDES     | ۲          |
| 2A ARQUITECTURA MATUTINO                       | SANCHEZ TINOCO REBECA                | 20309060560557 | TINOCO CRUZ GRISELDA          | ۲          |
| 2A ARQUITECTURA MATUTINO                       | BAUTISTA CORTES AXEL KAREL           | 20309060560553 | CORTES MORALES ANA KAREN      | ۲          |
| 2A ARQUITECTURA MATUTINO                       | LIMON MANCERA VIOLETA                | 20309060560555 | MANCERA ROSALES MARIA TERESA  | ۲          |
| 2A ARQUITECTURA MATUTINO                       | CARREÑO RODRIGUEZ HECTOR EMILIANO    | 20309060560529 | RODRIGUEZ SANCHEZ RUBI        | ۲          |
| 2A ARQUITECTURA MATUTINO                       | ANAYA VERA AXEL MISAEL               | 20309060560537 | VERA MONTIEL MAGDALENA        | ۲          |
| 2A ARQUITECTURA VESPERTINO                     | NAVA VEJERO ISRAEL                   | 20309060560916 | OLAYO MARTINEZ YOLANDA        | ۲          |
| 2A CONSTRUCCIÓN MATUTINO                       | DOROTEO CAMPOS KEVIN ARTURO          | 20309060560769 | CAMPOS DIAZ MELISA            | ۲          |
| 2A CONSTRUCCIÓN MATUTINO                       | GALINDO RODRIGUEZ JONATHAN ALEXANDER | 20309060560799 | RODRÍGUEZ GONZÁLEZ ROSA MARÍA |            |

Figura 96: Información.

4. Si lo que quiere es una lista de los alumnos totales inscritos, debe dar clic en el botón de color azul que dice Descargar Información, al hacerlo le mostrará un apartado como el siguiente:

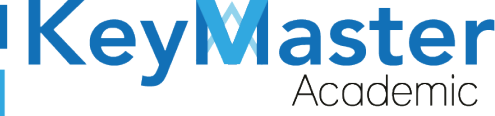

+52 (55) 2984 - 7243

| En este apartado podrás descargar el o los archivos de excel de los alumnos inscritos, por semes | stre o en gen | eral, de su turno correspondiente. |   |
|--------------------------------------------------------------------------------------------------|---------------|------------------------------------|---|
| Semestre                                                                                         |               | Periodo                            |   |
| PRIMER SEMESTRE                                                                                  | •             | FEBRERO - JULIO 2021               | • |

Figura 97: Exportar datos escritos.

3. Aquí deberá de seleccionar el semestre y el período del cual desea descargar la información.

Al realizar lo anterior, deberá dar clic en el botón de color verde que dice Exportar para crear su archivo Excel.

#### Apartado Reinscripciones.

1. Deberá dar clic en la opción de reinscripciones, ubicado en el lado izquierdo:

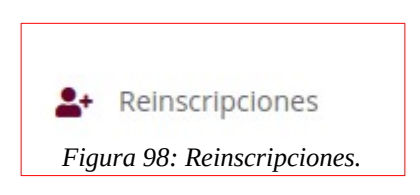

2. Le mostrará el siguiente apartado:

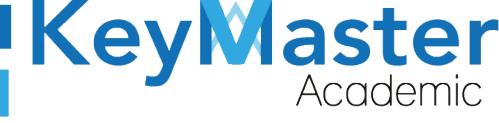

| Reins<br>Lista d | scripciones<br>e alumnos de reinscripci<br>GISTRAR 🖹 CARGAR A | iones.<br>IRCHIVO CSV 🛃 DESCARGAR II | NFORMACIÓN (FILTRO)                | ENVIAR CORREO                                              |          |                        |
|------------------|---------------------------------------------------------------|--------------------------------------|------------------------------------|------------------------------------------------------------|----------|------------------------|
| Perío            | febrero - julio 2021                                          | <b>Q</b> CONSULTAR                   |                                    |                                                            |          |                        |
| Mostr            | ar 20 🜩 Entra                                                 | das                                  |                                    |                                                            | Buscar:  |                        |
| ID <sup>†1</sup> | MATRICULA                                                     | CURP                                 | NOMBRE COMPLETO                    | GRUPO                                                      | ESTADO   | ULTIMA CONEXION        |
| 2                | 20309060550131                                                | AEVK051220MDFRGNA1                   | ARELLANO VEGA<br>KENIA NOEMI       | 2A<br>ADMINISTRACIÓN<br>DE RECURSOS<br>HUMANOS<br>MATUTINO | LIBERADO | 2021-01-28<br>14:58:46 |
| 3                | 20309060550215                                                | AIRA051208MMCVDRA7                   | AVILA RODRIGUEZ<br>ARIADNA DAMARIS | 2A<br>ADMINISTRACIÓN<br>DE RECURSOS                        | LIBERADO | 2021-02-03<br>16:57:58 |

Figura 99: Reinscripciones.

## Registrar Alumno o Alumnos.

Para registrar tendrá dos opciones:

- De manera manual.
- Por medio de un archivo CSV.

#### Registro de Forma Manual.

1. Deberá dar clic en el botón de color verde que dice "Registrar".

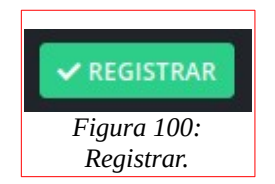

2. Le abrirá el siguiente formulario:

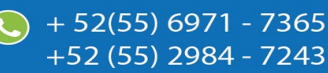

| Key | Ŵ | aster    |
|-----|---|----------|
|     |   | Academic |

| Registro Alumno de Reinscripciones<br>En este apartado podrás ingresar manualmente u | n nuevo registro de reinscripción. |                    |
|--------------------------------------------------------------------------------------|------------------------------------|--------------------|
| Instrucciones:                                                                       |                                    |                    |
| Completa el formulario para generar un nue                                           | evo registro de reinscripción.     |                    |
| Selecciona el período del grupo (por defecto                                         | o viene en el más reciente).       |                    |
| Los campos que traen esta leyenda (requer                                            | ido) son obligatorios.             |                    |
| Período FEBRERO - JULIO 2021 🗢 🔍 CONSUL<br>Apellido Paterno (Requerido)              | Apellido Materno (Requerido)       | Nombre (Requerido) |
| Matricula (Requerido)                                                                | CURP (Requerido)                   | Grupo (Requerido)  |
|                                                                                      |                                    |                    |
| ✓ REGISTRAR × CANCELAR                                                               |                                    |                    |

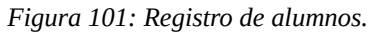

- 3. Deberá escribir el Apellido Paterno, Materno, el Nombre, la Matrícula, el Curp y seleccionar el Grupo.
- 4. Finalmente deberá dar clic en el botón que dice "Registrar".

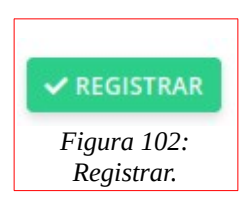

#### Registrar Alumno por CSV.

1. Deberá dar clic en el botón de color azul que dice "Cargar Archivo CSV".

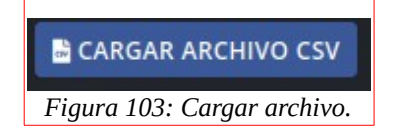

2. Le mostrará el siguiente apartado:

 $\sim$ 

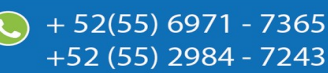

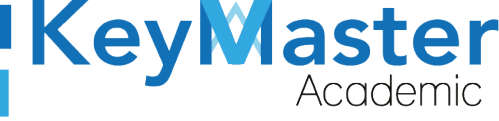

| este apartado podrás imp                                                                        | portar un nuevo alumno de                                                    | e reinscripción por medio d                                        | le un archivo.csv | 1.   |          |       |
|-------------------------------------------------------------------------------------------------|------------------------------------------------------------------------------|--------------------------------------------------------------------|-------------------|------|----------|-------|
| chivo csv (Requerido)                                                                           |                                                                              |                                                                    |                   |      |          |       |
| archivo debe de cumpl                                                                           | lir con las siguientes ca                                                    | racterísticas:                                                     |                   |      |          |       |
| <ul> <li>Descargar el archiv</li> <li>Como realizar un a</li> <li>Como realizar un a</li> </ul> | vo de ejemplo. 🛓 Haz o<br>archivo csv desde micro<br>archivo csv desde libre | clic aquí.<br>osoft office. 去 Haz clic<br>office. 去 Haz clic aquí. | aquí.             |      |          |       |
| • El archivo debe de                                                                            | contener las siguiente                                                       | s columnas:                                                        |                   |      |          |       |
| El archivo debe de  NUMERO DE CONTROL                                                           | CONTENER las siguiente                                                       | S COlUMNAS:                                                        | NOMBRE            | CURP | SEMESTRE | GRUPO |

- 3. Si no sabe como realizar un archivo CSV, podrá encontrar dos manuales en el siguiente apartado:
  - Como realizar un archivo csv desde microsoft office. 去 Haz clic aquí.
  - Como realizar un archivo csv desde libre office. 📩 Haz clic aquí.

Figura 105: Documentos.

- 4. De igual forma podrá realizar un archivo de ejemplo en el siguiente apartado:
  - Descargar el archivo de ejemplo. 📩 Haz clic aquí.

Figura 106: Ejemplo.

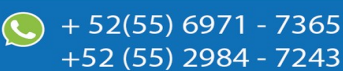

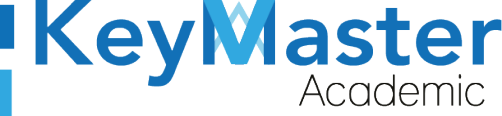

+52 (55) 2984 - 7243

5. Una vez que tenga su archivo, deberá dar clic el botón examinar del siguiente apartado:

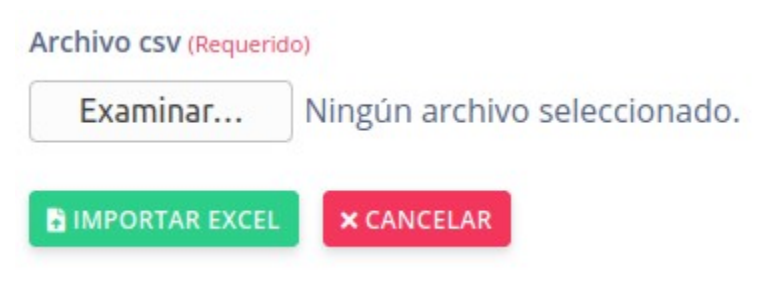

Figura 107: Examinar.

6. Deberá seleccionar su archivo y posteriormente deberá dar clic en el botón de color verde que dice "Importar Excel".

| IMPORTAR EXCEL                |
|-------------------------------|
| Figura 108: Imporar<br>excel. |

#### Descargar Información.

1. Deberá dar clic en el siguiente botón:

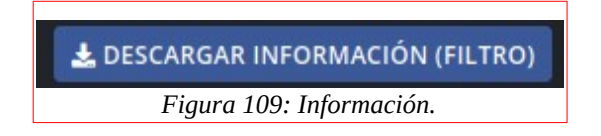

2. Le mostrará el siguiente apartado:

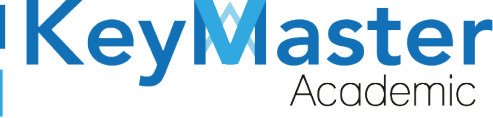

+52 (55<u>) 2984 - 72</u>43

| Exportar Usuarios de Acuerdo al Filtro (Descargar excel)<br>En este apartado podrás exportar usuarios de acuerdo al filtro. |                      |    |
|----------------------------------------------------------------------------------------------------|----------------------|----|
| Tipo de Estado (Requerido)                                                                                                  | Período (Requerido)  |    |
| SIN REGISTRO                                                                                                    | FEBRERO - JULIO 2021 | \$ |
|                                                                                                    |                      |    |

| EXPORTAR EXCEL | × CANCELAR |
|----------------|------------|
|                |            |

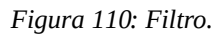

3. Deberá seleccionar el Tipo de Estado.

Entre los tipos de Estatus se encuentran:

- Sin Registro. Alumnos que no han iniciado el proceso de reinscripción.
- Nuevos Registros. Alumnos que realizar el formulario de registro para el proceso.
- Líneas Mandadas. Alumnos a los cuales el formulario de finanzas ya les proporciono la línea de captura.
- Registros por Liberar. Alumnos que ya han subido el comprobante de pago.
- Cargar Documentos. Alumnos que subieron sus documentos.
- 4. Seleccionar el período (por defecto viene el más reciente).
- 5. Dar clic en el botón de color verde que dice "Exportar Excel".

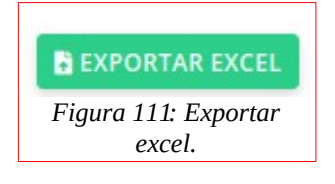

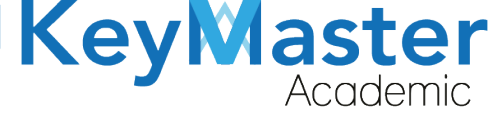

+52 (55) 2984 - 7243

#### Enviar Correo.

1. Deberá dar clic en el siguiente botón:

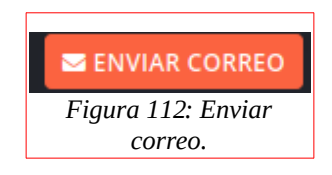

2. Le mostrará el siguiente apartado:

| Período (Requerido)  |                                             |
|----------------------|---------------------------------------------|
| FEBRERO - JULIO 2021 | \$                                          |
| (                    | Período (Requerido)<br>FEBRERO - JULIO 2021 |

- 3. Deberá seleccionar el tipo de alumnos a los que quiere enviar el correo.
- 4. Posteriormente deberá dar clic en el botón de color verde que dice "Buscar".

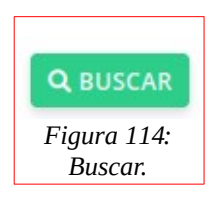

5. Le mostrará el siguiente apartado:

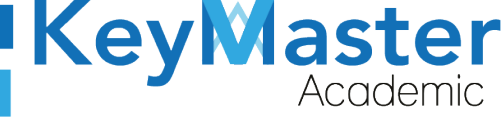

#### Instrucciones:

Completa el formulario para generar el correo. Los campos que traen esta leyenda (requerido) son obligatorios

Recuerda que al enviar correos masivos puede tardar varios minutos, espera hasta que la página recargue una vez que des

Título (Requerido)

clic en "ENVIAR MENSAJE".

Descripción (Requerido)

| le - E | dit - View | - Inser    | rt - Fo | ormat – | Tools - | Table | Ŧ     |       |       |      |         |
|--------|------------|------------|---------|---------|---------|-------|-------|-------|-------|------|---------|
| +      | Formats -  | <u>A</u> - | B       | I≣      | Ξ Ξ     |       | Ξ.    | E     | -     |      | P       |
|        |            |            |         |         |         |       |       |       |       |      |         |
|        |            |            |         |         |         |       |       |       |       |      |         |
|        |            |            |         |         |         |       |       |       |       |      |         |
|        |            |            |         |         |         |       |       |       |       |      |         |
|        |            |            |         |         |         |       |       |       |       |      |         |
|        |            |            |         |         |         |       |       |       |       |      |         |
|        |            |            |         |         |         | Fig   | ura 1 | 15: E | Invio | de c | correo. |

 Deberá escribir el título y el contenido del correo, después, dará clic en el botón "Enviar Mensaje".

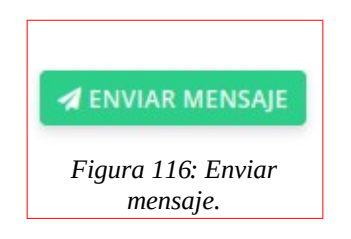

### Editar Información del Alumno.

1. En el apartado principal de reinscripciones, en la lista de alumnos, encontrará el siguiente botón:

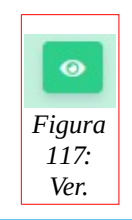

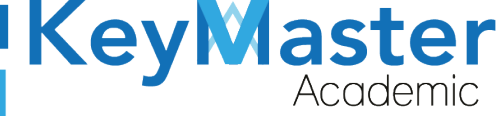

2. Al hacer clic sobre el, le mostrará el siguiente apartado:

| Editar Alumno de Reinscripciones<br>En este apartado podrás editar manualmente un re                     | gistro de reinscripción.                                         |                   |                            |  |  |
|----------------------------------------------------------------------------------------------------|------------------------------------------------------------------|-------------------|----------------------------|--|--|
| nstrucciones:<br>Completa el formulario para editar el registro                                          | ) de reinscripción.                                              |                   |                            |  |  |
| selecciona el periodo del grupo (por defecto<br>Los campos que traen esta leyenda <mark>(requeric</mark> | viene en el mas reciente).<br><mark>(o)</mark> son obligatorios. |                   |                            |  |  |
| Período FEBRERO - JULIO 2021 🗢 🔍 CONSULTA                                                                | AR                                                               |                   |                            |  |  |
| Apellido Paterno (Requerido)                                                                             | Apellido Materno (Requerido)                                     | Nombre (Requerido | )                          |  |  |
| ARELLANO                                                                                                 | VEGA                                                             | KENIA NOEMI       | KENIA NOEMI                |  |  |
| Matricula (Requerido)                                                                                    | CURP (Requerido)                                                 | Grupo (Requerido) |                            |  |  |
| 20309060550131                                                                                           | AEVK051220MDFRGNA1                                               | 2A ADMINISTRAC    | CIÓN DE RECURSOS HUMAN(    |  |  |
| Correo (Requerido)                                                                                       | Fecha de nacimiento (Requerido)                                  | Foto (Requerido)  |                            |  |  |
|                                                                                                    | 20/12/2005                                                       | Examinar          | Ningún archivo seleccionad |  |  |

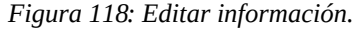

3. Sólo deberá actualizar la información que desee, y posteriormente dará clic en el botón de color verde que dice "Guardar".

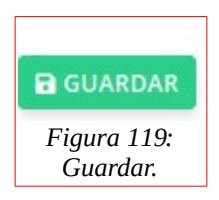

Nota. Los apartados de Reinscripciones, Extraordinarios y Recursamientos son similares, las únicas opciones diferentes son las siguientes:

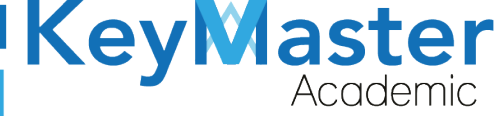

+52 (55) 2984 - 7243

## Apartado Extraordinarios o Recursamiento.

1. Deberá dar clic en la opción de extraordinarios o recursamientos del lado izquierdo.

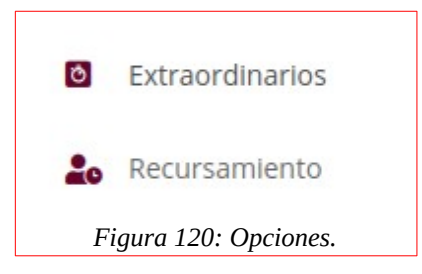

2. Le mostrará el siguiente apartado:

| Extra<br>Lista d | aordinarios<br>le alumnos de extraordin<br>GISTRAR PERÍODO | arios.<br>REGISTRAR 🖹 CARGAR ARCHIV | VO CSV 🛃 DESCARGAR INF               | ORMACIÓN SENVI                                           |              | ICACIONES              |
|------------------|------------------------------------------------------------|-------------------------------------|--------------------------------------|----------------------------------------------------------|--------------|------------------------|
| Períoc           | do ENERO 2021 🗘                                            | Q CONSULTAR                         |                                      |                                                          |              |                        |
| Mostra           | ar 20 🖨 Entra                                              | das                                 |                                      |                                                          | Buscar:      |                        |
| ID <sup>†I</sup> | MATRICULA                                                  | CURP                                | NOMBRE COMPLETO                      | GRUPO                                                    | ESTADO       | ULTIMA CONEXION        |
| 1                | 20309060550534                                             | CAAA051221MMCHPRA1                  | CHAVEZ APOLONIO<br>ARIADNA ELIZABETH | 1A<br>COMPONENTE<br>BASICO Y<br>PROPEDEUTICO<br>MATUTINO | SIN REGISTRO | 2021-01-06<br>13:08:22 |
| 2                | 20309060550528                                             | CUGJ040813HDFRRSA3                  | CRUZ GARCIA JESUS<br>GABRIEL         | 1A<br>COMPONENTE<br>BASICO Y                             | SIN REGISTRO | 2021-01-06<br>13:08:23 |

Figura 121: Extraordinarios.

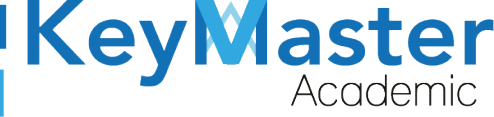

+52 (55) 298<u>4 - 72</u>43

## Registrar Nuevo Período de Extraordinarios o Recursamiento.

1. Deberá dar clic en el botón de color verde que dice "Registrar Período".

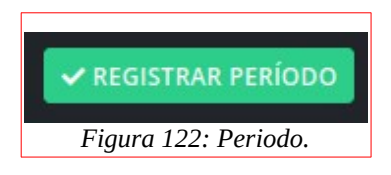

2. Le mostrará lo siguiente:

| Período Extra<br>En este apartado | <b>aordinarios</b><br>o podrás encont | rar un listado de los períodos de extraordinarios. |   |          |         |    |
|-----------------------------------|---------------------------------------|----------------------------------------------------|---|----------|---------|----|
| ✓ REGISTRAR P                     | ERÍODO                                |                                                    |   |          |         |    |
| Mostrar 20                        | <b>≑</b> Entra                        | das                                                |   |          | Buscar: |    |
| ID                                | ч                                     | PERIODO                                            | п | DETALLES |         | 11 |
| 1                                 |                                       | ENERO 2021                                         |   | 1        |         |    |
| ID                                |                                       | PERIODO                                            |   | DETALLES |         |    |

Figura 123: Periodo extraordinario.

3. Deberá dar clic nuevamente en "Registrar Período" y le abrirá el siguiente formulario:

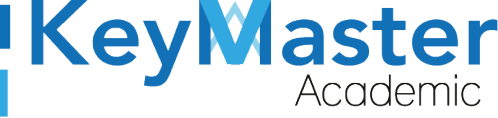

+52 (55) 2984 - 7243

| Registro de Período Extraordinario                                                                                                    |
|----------------------------------------------------------------------------------------------------|
| n este apartado podrás ingresar manualmente un nuevo período de extraordinarios.                                                                                  |
|                                                                                                    |
|                                                                                                    |
| Instrucciones:                                                                                                    |
| Completa el formulario para generar un nuevo período de extraordinario.                                                                                           |
| Los campos que traen esta leyenda <mark>(requerido)</mark> son obligatorios.                                                                                      |
| Nombre del Período Extraordinario (Requerido)                                                                                                    |
| Alias del Período (Requerido)                                                                                                    |
| Este alias crea el directorio donde se almacena los documentos como lineas de capturas, comprobantes de pago, etc., por periodo, crea el alias sin espacios y sin |
| acentos se puede utilizar estos caracteres (-,_), por ejemplo AGOSTO_2020. El alias no debe de tener mas de 40 caracteres, este alias una vez creado no se        |
| podra editar.                                                                                                    |
|                                                                                                    |

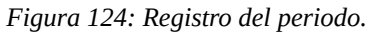

 Deberá llenar la información solicitada, y posteriormente dar clic en el botón que dice "Registrar".

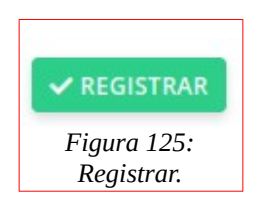

## Editar Nombre del Período de Extraordinario o Recursamiento.

1. Deberá dar clic en el siguiente botón:

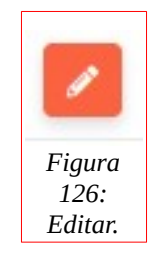

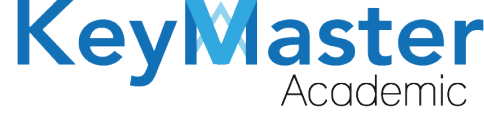

+52 (55) 2984 - 7243

2. Le mostrará el siguiente formulario.

| <b>ditar Período Extraordinarios</b><br>n este apartado podrás editar manualmente un período de extraordinarios. |  |
|----------------------------------------------------------------------------------------------------|--|
| Nombre del Período Extraordinario                                                                                |  |
| ENERO 2021                                                                                                    |  |
| Figura 127: Editar periodo.                                                                                      |  |

3. Deberá actualizar la información y dar clic en el botón de color verde que dice "Guardar".

#### **Registro de Calificaciones de Extraordinarios o Recursamiento.**

1. Deberá dar clic en el botón de color naranja que dice "Calificaciones".

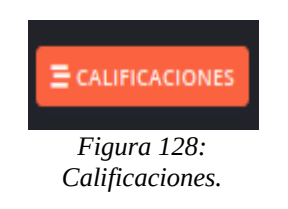

2. Al darle clic, le mostrará un listado de los cursos y los alumnos que completaron al 100% el proceso.

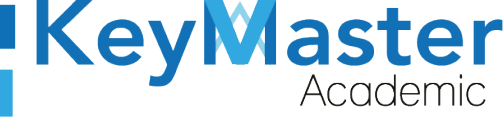

| <b>Recursa</b><br>Lista de n | mientos<br>aterias para subir las calificaciones a los alumnos. NOTA: SÓLO APARECEN ALUMNOS Y MATERIAS QUE COMPLETARON EL PROCESO DE RECURSAMIENTO | AL 100% |    |          |   |
|------------------------------|----------------------------------------------------------------------------------------------------|---------|----|----------|---|
| < REGRE                      | AR                                                                                                    |         |    |          |   |
| Período                      | ENERO 2021 🗢 Q CONSULTAR                                                                                                    |         |    |          |   |
| Mostrar                      | 20 • Entradas                                                                                                    | Buscar: |    |          |   |
| ID T                         | MATERIA                                                                                                    |         | 11 | DETALLES | n |
| 38                           | SUBMÓDULO 1 - INSTALA Y CONFIGURA EQUIPO DE CÓMPUTO Y PERIFÉRICOS                                                                                  |         |    | • •      |   |
| 39                           | SUBMÓDULO 2 - INSTALA Y CONFIGURA SISTEMAS OPERATIVOS Y APLICACIONES DE LA OFIMÁTICA                                                               |         |    | 0 V      |   |
| 41                           | SUBMÓDULO 1 - GESTIONA INFORMACIÓN MEDIANTE EL USO DE PROCESADORES DE TEXTO                                                                        |         |    | • •      |   |
| 42                           | SUBMÓDULO 2 - GESTIONA INFORMACIÓN MEDIANTE EL USO DE HOJAS DE CÁLCULO                                                                             |         |    | 0 4      |   |
| 52                           | SUBMÓDULO 1 - CONTROLA LOS MOVIMIENTOS DE BIENES EN EL ALMACÉN                                                                                     |         |    | • •      |   |
| 53                           | SUBMÓDULO 2 - ORGANIZA OPERACIONES Y ESPACIOS DEL ALMACÉN                                                                                          |         |    | 0 V      |   |
| 54                           | SUBMÓDULO 3 - GESTIONA EL PROCESO DEL SERVICIO DE ALMACENAJE                                                                                       |         |    | 0 🗸      |   |
| 56                           | SUBMÓDULO 2 - APOYA LA COORDINACIÓN DE LA OPERACIÓN DEL TRANSPORTE ENTRE ORIGEN Y DESTINO<br>Figura 129: Recursamiento.                            |         |    | 0 1      |   |

 Para registrar la calificación, en la parte derecha en la columna de detalles encontrará un botón de color verde con el icono de una paloma.
 Si da clic le mostrará los alumnos que presentaron el proceso de recursamiento o extraordinario de esa materia, por ejemplo:

| Alumnos d<br>Lista de alumi<br>Período : ENE<br>REGRESAR | le Recursamiento<br>nos de recursamiento de la materia: SUBMÓE<br>RO 2021 | DULO 3 - DIBUJA PLANOS ASISTIDOS POR COMPUTADORA 2D Y 3D |          |              |
|----------------------------------------------------------|---------------------------------------------------------------------------|----------------------------------------------------------|----------|--------------|
| ID                                                       | MATRÍCULA                                                                 | ALUMNO                                                   | TURNO    | CALIFICACIÓN |
| 80                                                       | 19309060560228                                                            | BEATO ZENTENO OSWALDO ISRAEL                             | MATUTINO | 0            |
| 90                                                       | 19309060560266                                                            | CAUDILLO RAMIREZ ANDRES                                  | MATUTINO | 0            |
| 103                                                      | 19309060560764                                                            | DELGADO DIAZ JORGE ESAU                                  | MATUTINO | 0            |
| 82                                                       | 19309060560314                                                            | GARCIA CERVANTES URI LAEL                                | MATUTINO | 0            |
| 104                                                      | 19309060560645                                                            | GUZMAN CRUZ JOSE ANGEL                                   | MATUTINO | 0            |
| 86                                                       | 19309060560328                                                            | LOPEZ RIVAS ALFONSO NARAYAN                              | MATUTINO | 0 \$         |
| 200                                                      | 18309060560125                                                            | LORANCA VELAZQUEZ GRETELL RHENEE                         | MATUTINO | 0            |
| 416                                                      | 17309060560799                                                            | PEREZ SANCHEZ ISRAEL ALEJANDRO                           | MATUTINO | 0            |
| 19                                                       | 19309060560378                                                            | YEPEZ MENDOZA IVAN ALEJANDRO                             | MATUTINO | 0            |
|                                                          |                                                                           |                                                          |          | ✓ REGISTRAR  |
| ID                                                       | MATRÍCULA                                                                 | ALUMNO                                                   | TURNO    | CALIFICACIÓN |

Figura 130: Recursamiento.

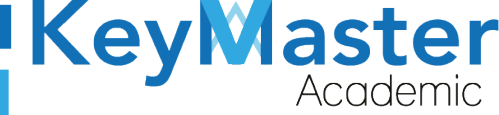

52(55) 6971 - 7365

+52 (55) 2984 - 7243

4. Del lado derecho, en calificaciones, encontrará una lista con un catálogo de calificaciones.

Deberá seleccionar la calificación para cada uno de los alumnos que aparecen en la lista, por ejemplo:

| ID | MATRÍCULA      | ALUMNO                       | TURNO    | CALIFICACIÓN |
|----|----------------|------------------------------|----------|--------------|
| 80 | 19309060560228 | BEATO ZENTENO OSWALDO ISRAEL | MATUTINO | 4            |
|    |                | Figura 131: Tabla            | I.       |              |

5. Finalmente cuando haya seleccionado las calificaciones para todos los alumnos, deberá dar clic en el botón de color verde que dice "Registrar".

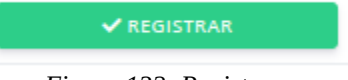

Figura 132: Registrar.

6. Al hacerlo, le mostrará el siguiente mensaje:

| 📩 Éxito Registro agregado correctamente. |                           | × |
|------------------------------------------|---------------------------|---|
|                                          | Figura 133: Notificación. |   |

#### **Consultar las Calificaciones.**

1. Para consultar las calificaciones, deberá dar clic en el botón de color verde con el icono de ojo que se encuentra en el siguiente apartado:

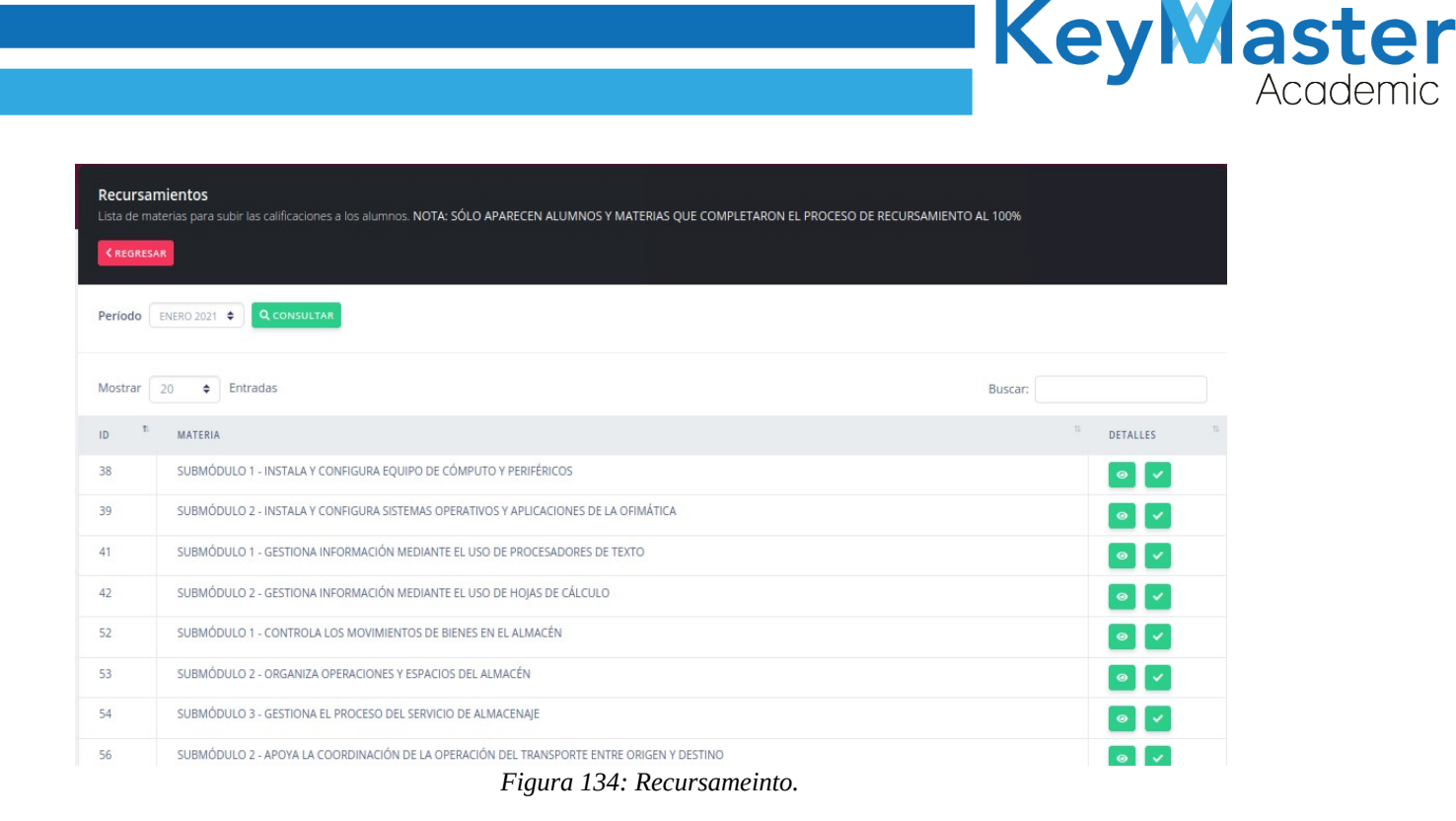

2. En este apartado, podrá observar la lista de los alumnos y sus calificaciones, además de poder editar las calificaciones, e imprimir un documento PDF o Excel.

#### Editar la calificación.

1. Para editar la calificación debe encontrarse en el siguiente apartado:

| Alumnos de Recursamient<br>Lista de alumnos de recursamiento<br>Periodo : ENERO 2021<br>< REGRESAR | O<br>o de la materia: SUBMÓDULO 1 - INSTALA Y CONFIGURA EQUIPO<br>È EXPORTAR EXCEL | DE CÓMPUTO Y PERIFÉRICOS |              |                |
|----------------------------------------------------------------------------------------------------|------------------------------------------------------------------------------------|--------------------------|--------------|----------------|
| Mostrar 20 ¢ Entrada                                                                               | S                                                                                  |                          | Buscar:      |                |
| ID <sup>15</sup> MATRÍCULA                                                                         | <sup>11</sup> ALUMNO                                                               | TI TURNO TI              | CALIFICACIÓN | TL DETALLES TL |
| 46 19309060560882                                                                                  | ESPARZA GUTIERREZ ALAN ISRAEL                                                      | MATUTINO                 | 6            |                |
| ID MATRÍCULA                                                                                       | ALUMNO                                                                             | TURNO                    | CALIFICACIÓN | DETALLES       |

#### Figura 135: Recursamiento.

2. Del lado derecho, en la columna de detalles encontrará un botón de color naranja con el icono de un lápiz, al hacer clic le llevará al siguiente apartado:

| Kev | aster    |
|-----|----------|
|     | Academic |

+52 (55) 2984 - 7243

| Editar Calificación de Recursamiento<br>En este apartado podrás editar la calificación de recursamiento del alumno seleccionado.<br>Período : ENERO 2021<br>Materia: SUBMÓDULO 1 - INSTALA Y CONFIGURA EQUIPO DE CÓMPUTO Y PERIFÉRICOS |
|----------------------------------------------------------------------------------------------------|
| Instrucciones:<br>Completa el formulario para editar la calificación del alumno.                                                                                                    |
| Alumno: ESPARZA GUTIERREZ ALAN ISRAEL                                                                                                    |
| 6     \$                                                                                                    |
| <b>B</b> GUARDAR X CANCELAR                                                                                                    |
| Figura 136: Editar.                                                                                                    |

- 3. Aquí sólo deberá de seleccionar la nueva calificación, y dar clic en el botón de color verde que dice guardar.
- 4. Al hacerlo le mostrará el siguiente mensaje:

| ıb | Éxito Registro actualizado correctamente. | × |
|----|-------------------------------------------|---|
|    | Figura 137: Notificación.                 |   |

#### Descargar Archivo PDF o Excel.

1. Para generar los dos tipos de documentos, debe encontrarse en el siguiente apartado:

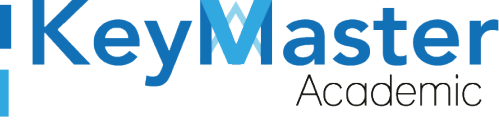

| Alumnos<br>Lista de alui<br>Período : EN<br>REGRESA | C de Recursamiento<br>Imnos de recursamiento de la materia:<br>NERO 2021<br>R ⊖IMPRIMIR EXPORTAR EXC | SUBMÓDULO 1 - INSTALA Y CONFIGURA EQUIPO DE C | ÓMPUTO Y PERIFÉRICOS |                 |             |   |
|-----------------------------------------------------|----------------------------------------------------------------------------------------------------|-----------------------------------------------|----------------------|-----------------|-------------|---|
| 📩 Éxit                                              |                                                                                                    |                                               |                      |                 |             |   |
| Mostrar                                             | 20 ¢ Entradas                                                                                        |                                               |                      | Busca           | r:          |   |
| ID <sup>†</sup>                                     | MATRÍCULA                                                                                            | 11 ALUMNO                                     | TL TURNO             | 11 CALIFICACIÓN | 11 DETALLES | n |
| 46                                                  | 19309060560882                                                                                       | ESPARZA GUTIERREZ ALAN ISRAEL                 | MATUTINO             | 6               |             |   |
| ID                                                  | MATRÍCULA                                                                                            | ALUMNO                                        | TURNO                | CALIFICACIÓN    | DETALLES    |   |
| Mostrando                                           | 1 a 1 de 1 Entradas                                                                                  |                                               |                      |                 |             |   |

Figura 138: Alumnos.

 En la parte superior encontrará dos botones de color Excel, para generar el PDF debe de dar clic en el botón que dice "Imprimir" o si desea general el archivo de Excel, deberá dar clic en el botón que dice "Exportar Excel".

|        | EXPORTAR EXCEL |
|--------|----------------|
| Figura | 139: Opciones. |

#### **Consultar Alumnos Reprobados o Aprobados.**

1. En la parte superior de la sección de Calificaciones de Extraordinarios y Recursamientos, encontrará los siguientes botones:

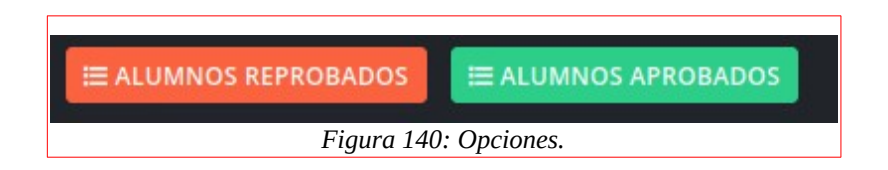

- 2. El primer botón le generará un archivo Excel con los alumnos reprobados y el segundo con los alumnos aprobados.
- 3. Al dar clic en cualquiera de los botones, el mostrará el siguiente aviso:

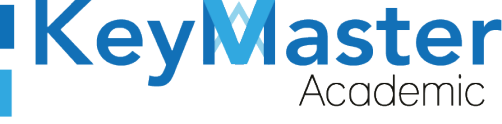

+52 (55) 2984 - 7243

#### AVISO DE PRIVACIDAD

 $\times$ 

Está a punto de descargar información de este sitio. La reutilización y el uso compartido de información dentro de Key Master Academic están sujetos a la Política corporativa. Al descargar esta información, reconoce implícitamente que ha leído la Política y está de acuerdo con los términos y condiciones. Para continuar con la descarga del archivo, haga clic en 'DE ACUERDO'. Si no desea descargar el archivo, haga clic en 'NO ESTOY DE ACUERDO' y contáctenos si necesita aclaraciones o si desea explicar por qué rechazó el acuerdo.

#### **DE ACUERDO**

#### NO ESTOY DE ACUERDO

Figura 141: Confirmación.

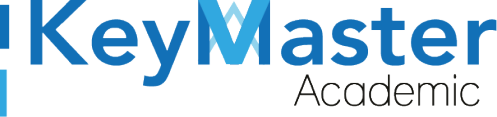

4. Deberá dar clic en el botón verde que dice "De acuerdo".

## **Apartado Calificaciones**

1. Deberá dar clic en el apartado del lado izquierdo que dice Calificaciones.

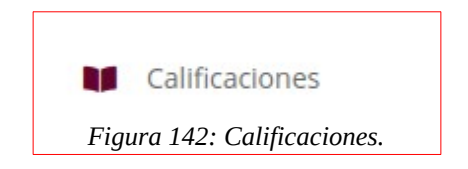

2. Le mostrará el siguiente apartado:

| <b>Calificaciones</b><br>En este apartado podrás registrar las fechas limit | tes para la entrega de calificaciones, al igual pod | er gestionar las calificaciones de los grupos. |
|-----------------------------------------------------------------------------|-----------------------------------------------------|------------------------------------------------|
| Período FEBRERO - JULIO 2021 🗢 🔍 🔍 CONSU                                    | LTAR                                                |                                                |
|                                                                             | Fecha límite de calificaciones                      |                                                |
| 1ER PARCIAL                                                                 | 2DO PARCIAL                                         | 3ER PARCIAL                                    |
| Fecha de inicio                                                             | Fecha de inicio                                     | Fecha de inicio                                |
| 💼 dd / mm / aaaa                                                            | 📅 dd / mm / aaaa                                    | 💼 dd / mm / aaaa                               |
| Fecha de termino                                                            | Fecha de termino                                    | Fecha de termino                               |
| 📅 dd / mm / aaaa                                                            | 📅 dd / mm / aaaa                                    | 💼 dd / mm / aaaa                               |
| ✓ REGISTRAR                                                                 | ✓ REGISTRAR                                         | REGISTRAR                                      |

Figura 143: Calificaciones.

#### Registrar Fechas para el Registro de Calificaciones.

1. Encontrará el siguiente apartado:

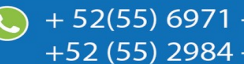

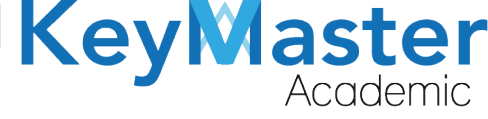

| dd / mm / aaaa |  |
|----------------|--|
|                |  |

- Figura 144: Fecha.
- Una vez que selecciona las fechas, deberá dar clic en el botón de color verde que dice "Registrar".

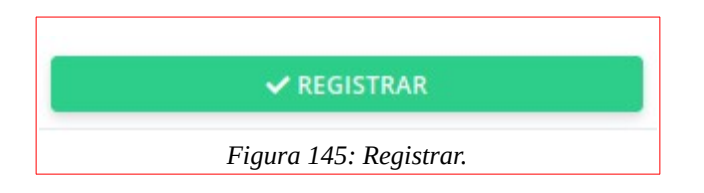

### Editar Fechas para el registro de calificaciones.

 $\checkmark$ 

1. Encontrará el siguiente apartado:

| echa | de inicio  |   |
|------|------------|---|
|      | 31/03/2021 | 0 |
|      |            |   |
| echa | de termino |   |

Figura 146: Parciales.

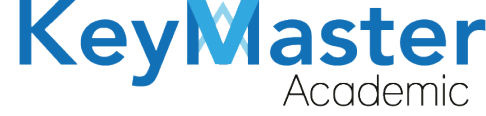

+52 (55) 298<u>4 - 72</u>43

2. Deberá dar clic en el botón de color naranja que dice "Editar".

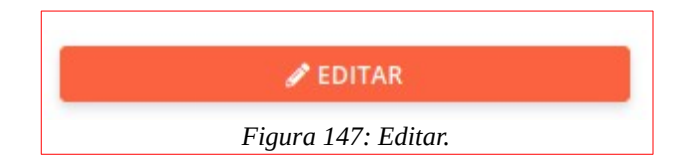

3. Le mostrará el siguiente apartado:

| <b>Editar fecha límite</b><br>En este apartado podrás editar la fecha de inicio y la fecha de termino para el parcial selecionado. |                |                  |                |  |  |  |
|----------------------------------------------------------------------------------------------------|----------------|------------------|----------------|--|--|--|
| Parcial 1                                                                                                    |                |                  |                |  |  |  |
| Fecha                                                                                                    | de inicio      | Fecha            | a de termino   |  |  |  |
|                                                                                                    | 31 / 03 / 2021 |                  | 31 / 03 / 2021 |  |  |  |
| 🗟 GU/                                                                                                    |                | iaura 148: Eacha | limita         |  |  |  |

4. Deberá actualizar las fechas y posteriormente dar clic en el botón verde que dice "Guardar".

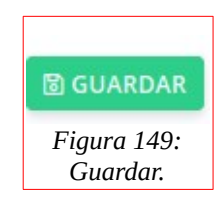

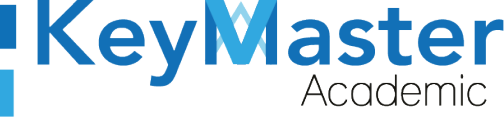

### **Registrar Calificaciones.**

1. En el apartado de calificaciones, encontrará el siguiente apartado:

| GRUPO 1                               | turno <sup>11</sup> | 1ER PARCIAL | 12 2DO PARCIAL | 11 3ER PARCIAL | 11. 11 |
|---------------------------------------|---------------------|-------------|----------------|----------------|--------|
| 2A ADMINISTRACIÓN DE RECURSOS HUMANOS | MATUTINO            | 0%          | 0%             | 0%             |        |
| 2A MANTENIMIENTO AUTOMOTRIZ           | MATUTINO            | 0%          | 0%             | 0%             | Ø      |

Figura 150: Grupos.

2. Deberá dar clic en el siguiente botón:

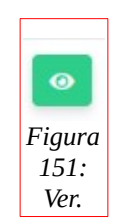

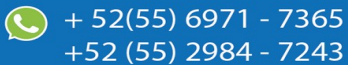

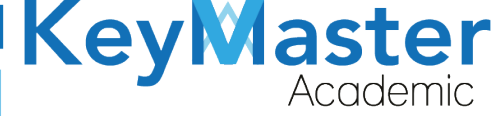

3. Le mostrará el siguiente apartado:

| <b>Consultar calificaciones</b><br>En este apartado podrás consultar las lista de calificaciones de cada docente | e del grupo correspondiente. |
|----------------------------------------------------------------------------------------------------|------------------------------|
|                                                                                                    |                              |
| Período escolar: FEBRERO - JULIO 2021                                                                            | Turno: MATUTINO              |
| Especialidad: ADMINISTRACIÓN DE RECURSOS HUMANOS                                                                 | Grupo: <b>2A</b>             |
|                                                                                                    |                              |
| ▼ AVILA PEREZ MARCO ANTONIO                                                                                      |                              |
| ▼ MATA RODRIGUEZ DUNSTANOV ANAXIMANDO                                                                            |                              |
| ▼ ISLAS DIAZ CLAUDIA VIANNEY                                                                                     |                              |
| ▼ LOPEZ CORDERO BLANCA ISELA                                                                                     |                              |

Figura 152: Consultar calificaciones.

4. Deberá dar clic en el nombre del profesor, y le mostrará las siguientes opciones:

| ▼ AVILA PEREZ MARCO ANTONIO                                                |         |
|----------------------------------------------------------------------------|---------|
| SUBMÓDULO 2 - ELABORA ESTRATEGIAS PARA REALIZAR LAS ACTIVIDADES DE SU ÁREA | 📀 🗸 🖪 🖻 |
| Figura 153: Submodulos.                                                    |         |
| 5. Deberá dar clic en el segundo botón.                                    |         |
| Figura                                                                     |         |
| 154:<br>Calificar.                                                         |         |

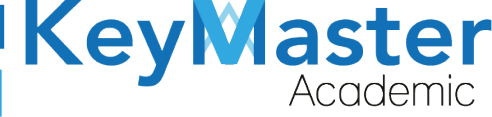

+52 (55) 2984 - 7243

6. Le mostrará el siguiente apartado:

| Calificad<br>En este ap | <b>ciones</b><br>aartado podrás registrar las calif<br>SAR                             | icaciones de los alumnos a su grupo | correspondiente.              |                                    |  |  |  |
|-------------------------|----------------------------------------------------------------------------------------|-------------------------------------|-------------------------------|------------------------------------|--|--|--|
| Período                 | o escolar: FEBRERO - JULIO 20                                                          | 21                                  | Grupo: 2A ADMINISTRACIÓN DE R | ECURSOS HUMANOS                    |  |  |  |
| Turno:                  | Turno: MATUTINO                                                                        |                                     | Docente: AVILA PEREZ MARCO AN | Docente: AVILA PEREZ MARCO ANTONIO |  |  |  |
| Asignat                 | Asignatura: SUBMÓDULO 2 - ELABORA ESTRATEGIAS PARA REALIZAR LAS ACTIVIDADES DE SU ÁREA |                                     |                               |                                    |  |  |  |
| Seleccion               | ar parcial                                                                             |                                     |                               |                                    |  |  |  |
| 1ER PARC                | CIAL                                                                                   | ÷                                   |                               |                                    |  |  |  |
| <b>Q</b> Escrib         | e para buscar                                                                          |                                     |                               |                                    |  |  |  |
| #                       | MATRICULA                                                                              | ESTUDIANTE                          |                               | CALIFICACIÓN                       |  |  |  |
| 1                       | 20309060550131                                                                         | ARELLANO VEGA KENIA N               | OEMI                          | - +                                |  |  |  |
|                         |                                                                                        | Fiaura 155:                         | Calificaciones.               |                                    |  |  |  |

7. Sólo deberá seleccionar la calificación para cada uno de los alumnos, posteriormente dará clic en el siguiente botón:

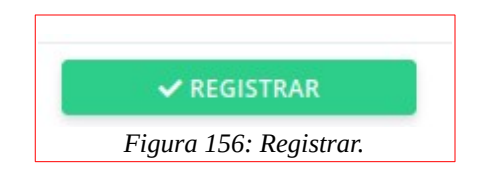

### **Apartado Monitores**

1. Deberá dar clic en el apartado que dice Monitores del lado Izquierdo.

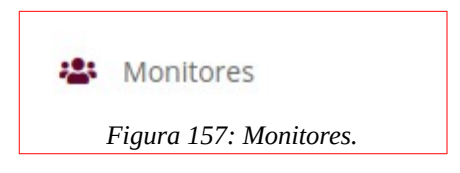

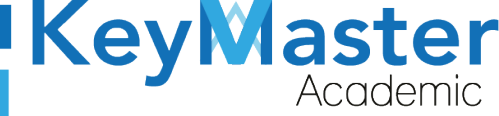

2. Le mostrará lo siguiente:

| <b>Bitácoras</b><br>En este apartado podrás consultar cada uno de los reportes que han sido registrados por g | rupo. |          |         |          |   |
|----------------------------------------------------------------------------------------------------|-------|----------|---------|----------|---|
| Período FEBRERO - JULIO 2021 🗢 🔍 CONSULTAR                                                                    |       |          |         |          |   |
| Mostrar 10 Fntradas                                                                                           |       |          | Buscar: |          |   |
| GRUPO                                                                                                    | ti.   | TURNO    | 11      | DETALLES | 1 |
| 2A ADMINISTRACIÓN DE RECURSOS HUMANOS                                                                         |       | MATUTINO |         | 0        |   |
| 2A MANTENIMIENTO AUTOMOTRIZ                                                                                   |       | MATUTINO |         | 0        |   |
| 2A PROGRAMACIÓN                                                                                               |       | MATUTINO |         | Θ        |   |
| 2B ADMINISTRACIÓN DE RECURSOS HUMANOS                                                                         |       | MATUTINO |         | 0        |   |
| 2B PROGRAMACIÓN                                                                                               |       | MATUTINO |         | 0        |   |
| 2C ADMINISTRACIÓN DE RECURSOS HUMANOS                                                                         |       | MATUTINO |         | 0        |   |
| 2C PROGRAMACIÓN                                                                                               |       | MATUTINO |         | Θ        |   |
| Fiaura 158: Bitácoro                                                                                          | as.   |          |         | _        |   |

3. Observará un botón de color verde con el icono de un ojo, si da clic, se abrirá el siguiente apartado:

| Reportes<br>Grupo: 2A COMPONE             | NTE BASICO Y PI                              | ROPEDEUTICO MATUTINO                              |                                                        |         |    |
|-------------------------------------------|----------------------------------------------|---------------------------------------------------|--------------------------------------------------------|---------|----|
| En este apartado podrás co<br><pre></pre> | nsultar cada uno de l<br>s que no impartiero | los reportes que han sido registrados por docente | e con su respectiva materia, que si impartieron clase. |         |    |
| Mostrar 10 • Entra                        | das                                          |                                                   |                                                        | Buscar: |    |
| FECHA                                     | 11.                                          | DOCENTE                                           | 11 ASIGNATURA                                          | 1       | u. |
| 2021-01-29                                |                                              | AGUIRRE MEDA RAFAEL                               | ALGEBRA                                                | 0       |    |
| FECHA                                     |                                              | DOCENTE                                           | ASIGNATURA                                             |         |    |

Figura 159: Reportes.

La imagen anterior, muestra la lista de profesores que si impartieron clase, para ver el reporte, deberá de dar clic en el botón de color verde con el icono de ojo.

El reporte lo mostrará de la siguiente manera:

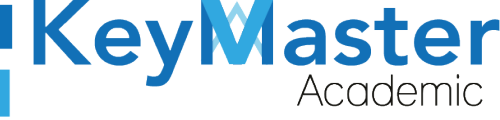

| rmato: Bitácora de Actividad                                                                 |                       |             |                        |  |
|----------------------------------------------------------------------------------------------|-----------------------|-------------|------------------------|--|
| este apartado podrás visualizar el formato con dicho profesor, materia y grupo seleccionado. |                       |             |                        |  |
| REGRESAR                                                                                     |                       |             |                        |  |
| fecha: 2021-01-29                                                                            |                       |             |                        |  |
| Monitor: GONZÁLEZ HERNÁNDEZ CARLOS                                                           |                       | Período: AG | GOSTO - ENERO 2021     |  |
| Docente: AGUIRRE MEDA RAFAEL                                                                 | Hora inicio: 18:02    |             | Hora fin: <b>19:02</b> |  |
| Asignatura: <b>ALGEBRA</b>                                                                   |                       |             |                        |  |
| Grupo: 2A COMPONENTE BASICO Y PROPEDEUTICO                                                   | Alumnos presentes: 10 |             |                        |  |
| ¿El docente inició tarde la clase?                                                           |                       | No          |                        |  |
| ¿Los alumnos le faltaron el respeto al docente?                                              |                       | SI          |                        |  |

Figura 160: Bitácora activa.

Si desea consultar las bitácoras de los docentes que no impartieron clase, deberá de dar clic en el botón azul que dice "Docentes que no impartieron clase".

El botón es el siguiente:

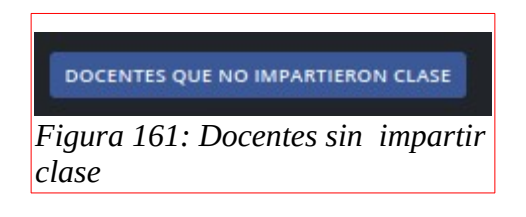

1. Al dar clic le mostrará lo siguiente:

| REGRESAR           |                           |                |     |  |
|--------------------|---------------------------|----------------|-----|--|
| Nostrar 10 - Entra | das                       | Busc           | ar: |  |
| ECHA               | <sup>TI</sup> DOCENTE     | The Asignatura | n.  |  |
| 021-01-29          | CABRERA CERVANTES LETICIA | ALGEBRA        | 0   |  |
| ECHA               | DOCENTE                   | ASIGNATURA     |     |  |

#### Figura 162: Grupo.

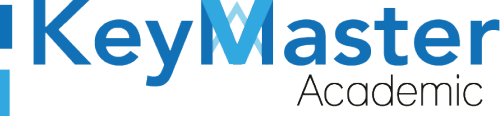

+52 (55) 2984 - 7243

2. Para ver el reporte deberá de dar clic, en el botón de color verde con el icono de ojo, al hacerlo le mostrará el reporte de la siguiente manera:

| Formato: Bitácora de Actividad<br>En este apartado podrás visualizar el formato con dicho profesor, materia y grupo seleccionado.<br>< REGRESAR |                           |              |                        |  |  |  |
|----------------------------------------------------------------------------------------------------|---------------------------|--------------|------------------------|--|--|--|
| fecha: <b>2021-01-29</b>                                                                                                    |                           |              |                        |  |  |  |
| Monitor: GONZÁLEZ HERNÁNDEZ CARLOS                                                                                                    |                           | Período: AGC | OSTO - ENERO 2021      |  |  |  |
| Docente: CABRERA CERVANTES LETICIA                                                                                                    | Hora inicio: <b>13:02</b> |              | Hora fin: <b>14:02</b> |  |  |  |
| Asignatura: ALGEBRA                                                                                                    |                           |              |                        |  |  |  |
| Grupo: 2A COMPONENTE BASICO Y PROPEDEUTICO                                                                                                    | Alumnos presentes: 0      |              |                        |  |  |  |
|                                                                                                    |                           |              |                        |  |  |  |
| EL DOCENTE NO IMPARTIÓ CLASE                                                                                                    |                           |              |                        |  |  |  |
| Figura 16                                                                                                    | 3: Formato.               |              |                        |  |  |  |

# **Consultar Asistencia**

1. Deberá dar clic en el apartado que dice "Consultar Asistencia".

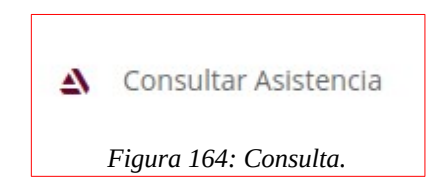

2. Le mostrará el siguiente apartado:
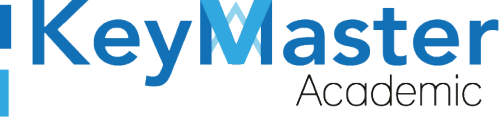

+ 52(55) 6971 - 7365

+52 (55) 2984 - 7243

| Parcial   | Docente                      | Selecciona el grupo |    |
|-----------|------------------------------|---------------------|----|
| 1 PARCIAL | \$<br>Seleccione el profesor | \$                  | \$ |

Deberá seleccionar el parcial, el docente y el grupo.
Por ejemplo:

| Parcial   | Docente                                            | Selecciona el grupo                        |
|-----------|----------------------------------------------------|--------------------------------------------|
| 1 PARCIAL | \$<br>ALVAREZ VELAZQUEZ FRANCISCO JOSE   100553C 🗢 | 4A SUBMÓDULO 3 - DESARROLLA APLICACIONES 🗢 |
|           | Fiaura 166: Formulario.                            |                                            |

4. Posteriormente dará clic en el botón de color verde que dice "Buscar".

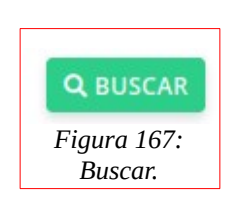

5. Le mostrará lo siguiente:

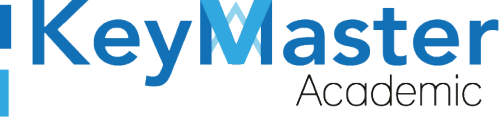

| <b>Consultar Asistencias</b><br>En este apartado podrás consultar todas las asistencias en general tomadas del grupo. |            |       |  |  |  |
|----------------------------------------------------------------------------------------------------|------------|-------|--|--|--|
| DOCENTE: ALVAREZ VELAZQUEZ FRANCISCO JOSE                                                                             |            |       |  |  |  |
| TOTAL DE CLASES: 1                                                                                                    |            |       |  |  |  |
| GRUPO: 4A PROGRAMACIÓN MATUTINO                                                                                       |            |       |  |  |  |
| ASISTENCIA: 🗸                                                                                                    |            |       |  |  |  |
| FALTA: X                                                                                                    |            |       |  |  |  |
|                                                                                                    |            |       |  |  |  |
| Q Escribe para buscar                                                                                                 |            |       |  |  |  |
| ESTUDIANTE                                                                                                    | 2021-03-31 | TOTAL |  |  |  |
| ABAD VÁZQUEZ RUTH NOHEMÍ                                                                                              | ×          | 1/1   |  |  |  |
| ALCÁNTARA MAGDALENO NORMA JANETH                                                                                      | ~          | 1/1   |  |  |  |
| ÁNGELES MARTÍNEZ ÁNGEL GABRIEL                                                                                        | ~          | 1/1   |  |  |  |
| APARICIO ZAMORA CARLOS ALBERTO                                                                                        | ×          | 0/1   |  |  |  |
| BAUTISTA PIÑA JOSÉ DE JESÚS                                                                                           | ~          | 1/1   |  |  |  |
| BUITRÓN SÁNCHEZ DANIELA 1/1                                                                                           |            |       |  |  |  |
| CARRILLO GONZÁLEZ ISAÍ                                                                                                | ~          | 1/1   |  |  |  |

Figura 168: Consulta de materia.

74

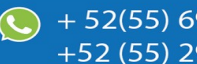

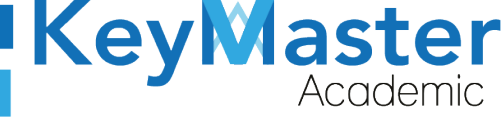

## Canales de Soporte.

| Horarios de atención. | De lunes a viernes de 09 a 19hrs y sábados de 09 a 13hrs. |
|-----------------------|-----------------------------------------------------------|
| Pagina.               | https://keymasteracademic.com/                            |
| Correo electrónico.   | soporte@keymasteracademic.com                             |
| Canal de youtube.     | https://www.youtube.com/channel/UCK7MY-3taBExnV4qKeLrN8g  |

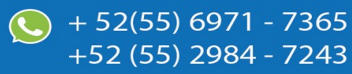

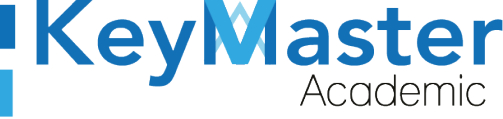

+ 52(55) 6971 - <u>7365</u>

+52 (55) 2984 - <u>7243</u>

Aviso de privacidad.

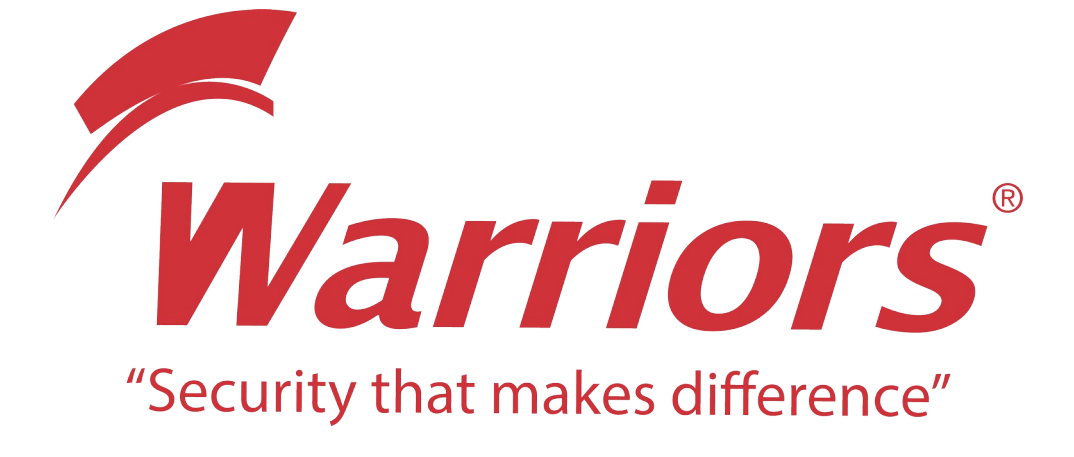

El siguiente documento "KMA MANUAL PERFIL CONTROL ESCOLAR" que se presenta es realizado por WARRIORS LABS S.A. DE C.V. La información expuesta en este documento es confidencial, las ideas, conceptos y planteamientos son propiedad de WARRIORS LABS S.A. DE C.V. y no puede ser utilizado de ninguna forma sin el expreso **consentimiento por escrito de WARRIORS LABS S.A. DE C.V** 

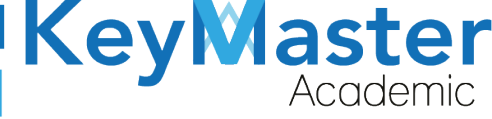

| Versión | Fecha        | Elaborado                                                                                         | Cambios.  | Revisado por         |
|---------|--------------|---------------------------------------------------------------------------------------------------|-----------|----------------------|
| 1.0     | 31-Mayo-2021 | Ing. Camilo Perez Ortiz.<br>Ing. Rosaicela Enriquez Santillan.<br>Lic. Jose javier Nuñez Ramirez. | Creación. | Ing. Sergio Aguirre. |

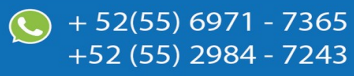